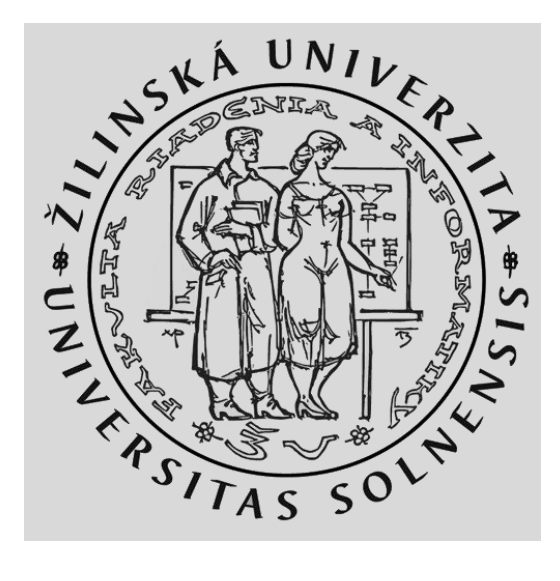

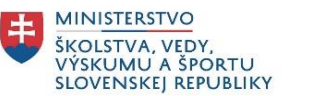

# Mikrotik

Katedra informačných sietí Fakulta riadenia a informatiky, ŽU

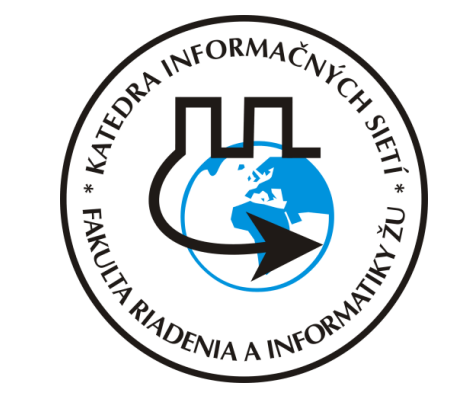

Počítačové siete 2 – KIS FRI UNIZA - Vytvorené v rámci projektu KEGA 011STU - 4/2017.

# Agenda

- Predstavenie spoločnosti Mikrotik
- Zoznámenie sa s hardvérom
- Predstavenie RouterOS
- CLI na RouterOS

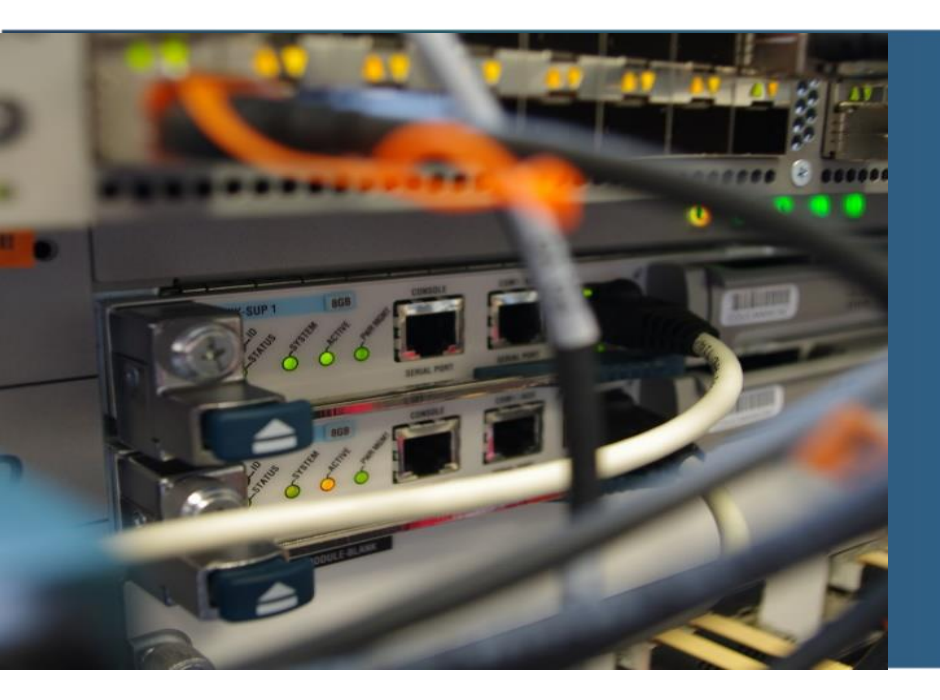

# Mikrotik

# História

- Založenie v 1996
- Sídlo: Riga, Litva
- Riešenia pre bezdrôtových ISP
- **1997** 
  - RouterOS pre routre postavené na Intel (PC) platforme
- 2002
  - vlastné hardvérové riešenia s názvom RouterBOARD

# Mikrotik

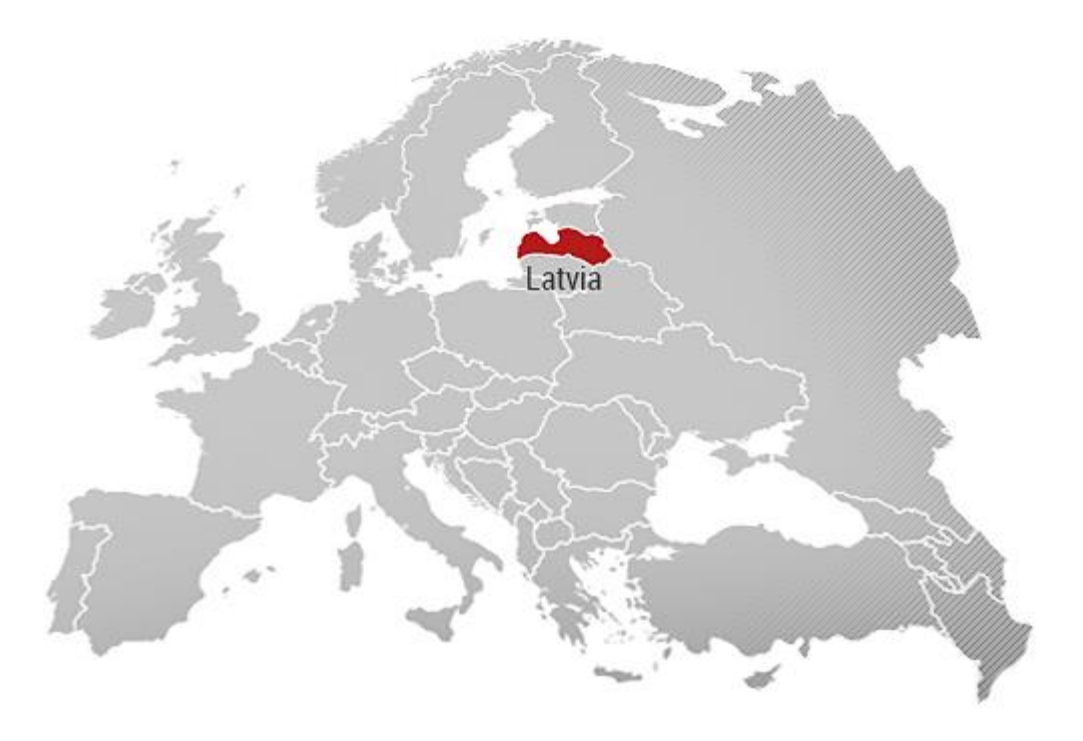

# Mikrotik akadémia

- Podobné ako Cisco Netacad
- Certifikácie rozdelené do úrovní
- MTCNA
  - Zamerané na základné sieťové technológie
  - Routing, Bridge, DHCP, Firewall, NAT, WiFi, QoS, Tunnel(PPPoE), monitoring
  - Prezentované na RouterOS
  - Nie tak do detailov ako CCNA
- Mikrotik akadémia na Uniza
  - Elektrotechnická fakulta

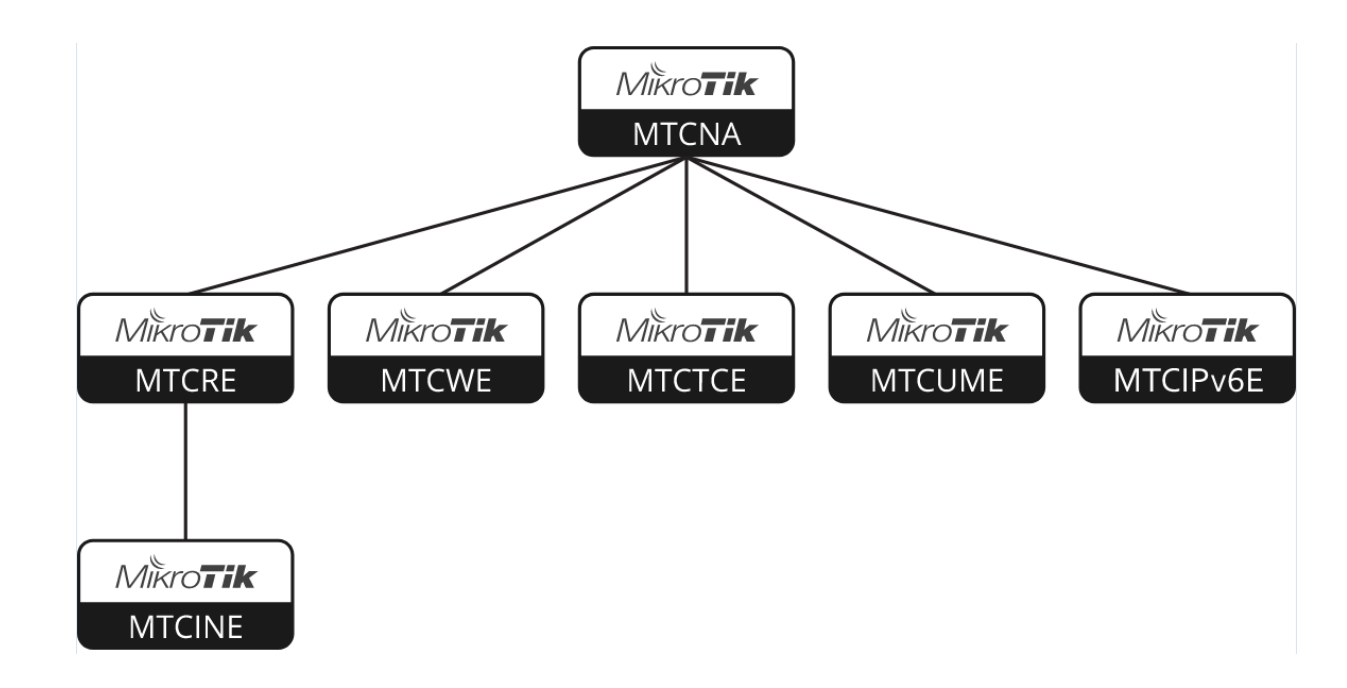

### Bezdrôtové zariadenia pre ISP

- Spoje bod-bod
- AP a viacerí klienti
- Samostatné dosky bez obalu
  - RouterBOARD
- Nelicencované pásmo
  - 2,4GHz, 5GHz, 60GHz
- Licencované pásmo
- Využívané lokálnymi ISP:
  - Bluenet, WCOM...

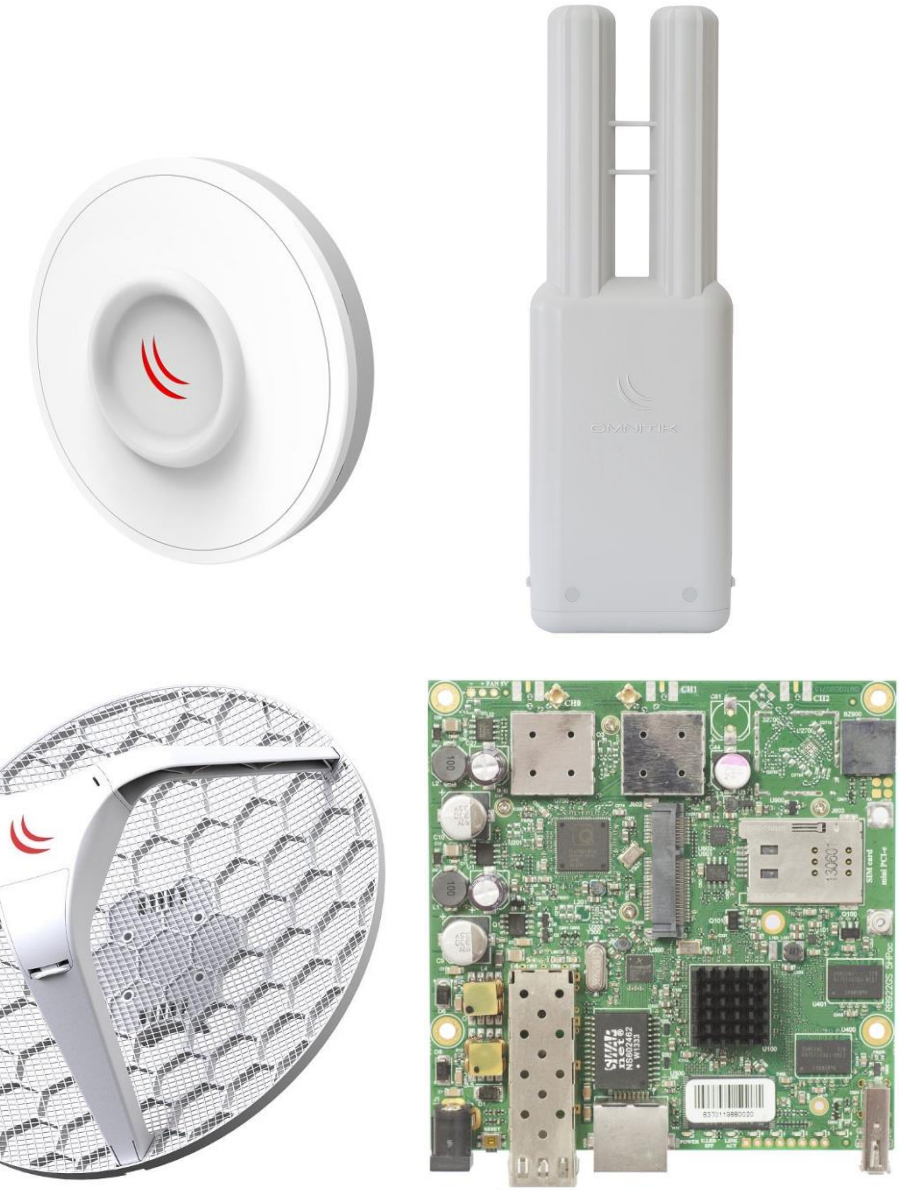

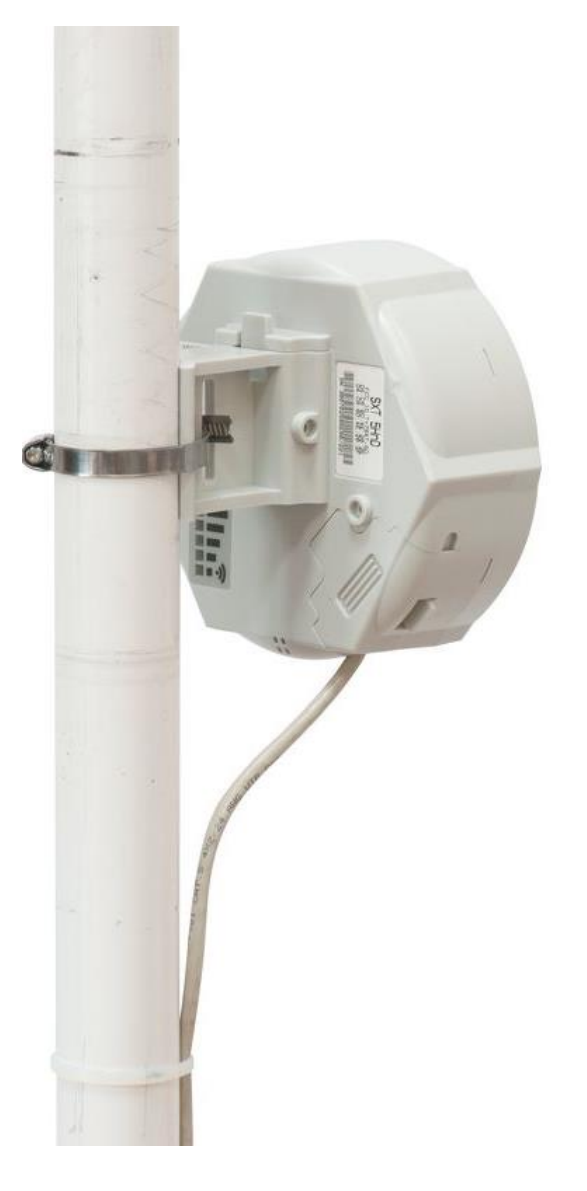

# Kombinované zariadenia pre domácnosti

- Domáci bezdrôtový router (router+switch+WiFi)
- 100M/1G porty
- 2,4 alebo 5GHz WiFi
- WiFi AC štandard
- SFP
- Samostatné WiFi access pointy
  - Vnútorné aj vonkajšie

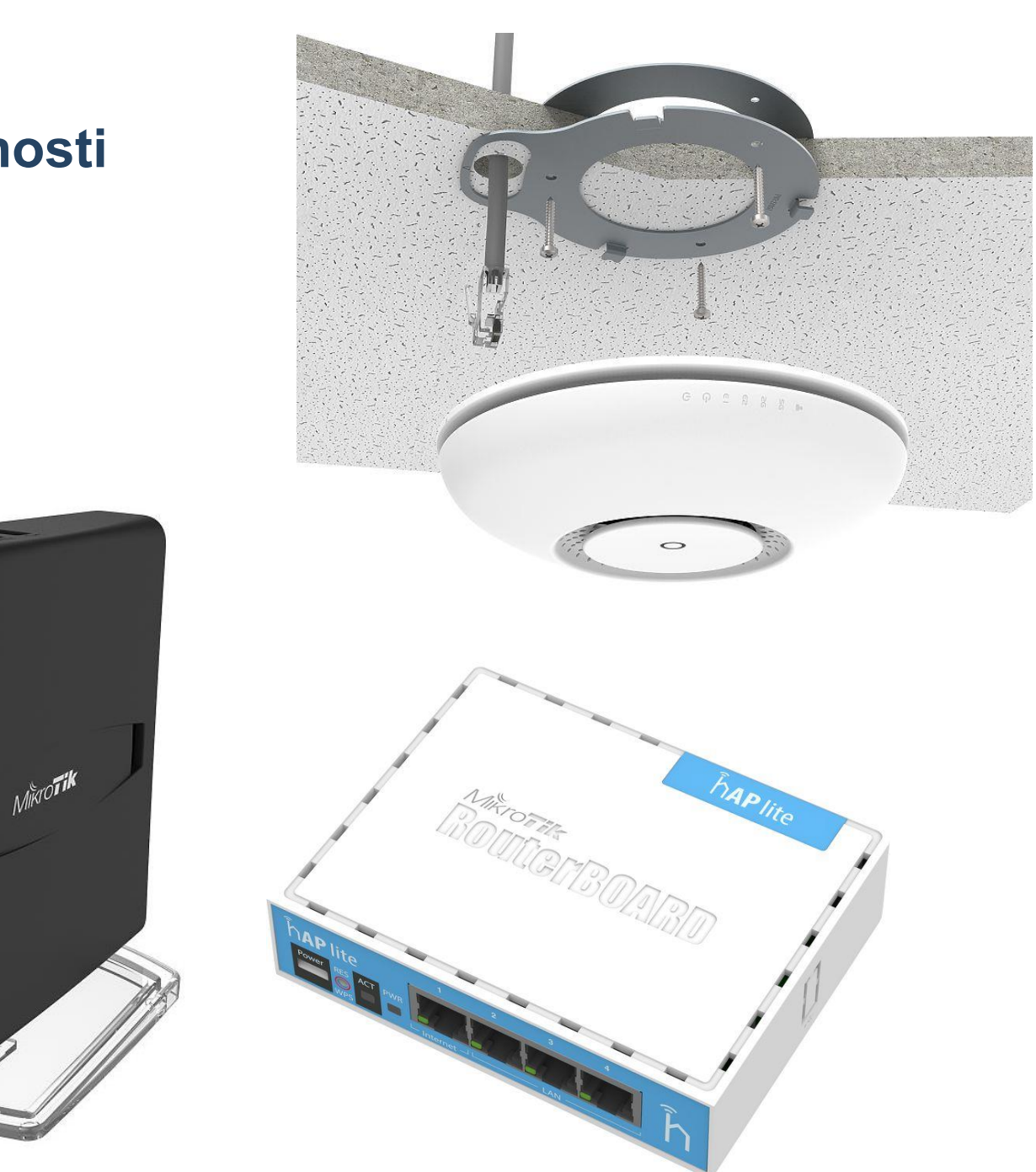

# Routre

- 5 portové (100M/1G) routre aj s PoE pre domácnosti a malé firmy
- Rack modely 1G s SFP
- Core routre pre stredné firmy s 10G portami

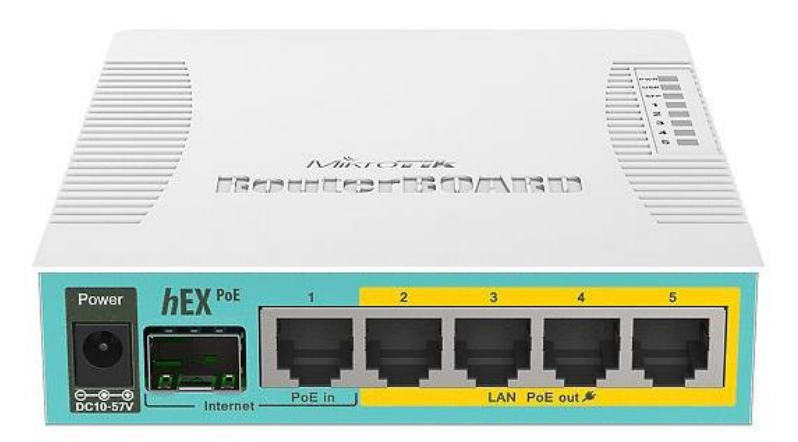

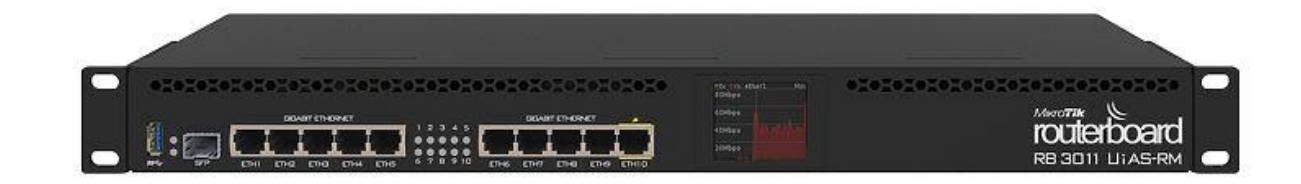

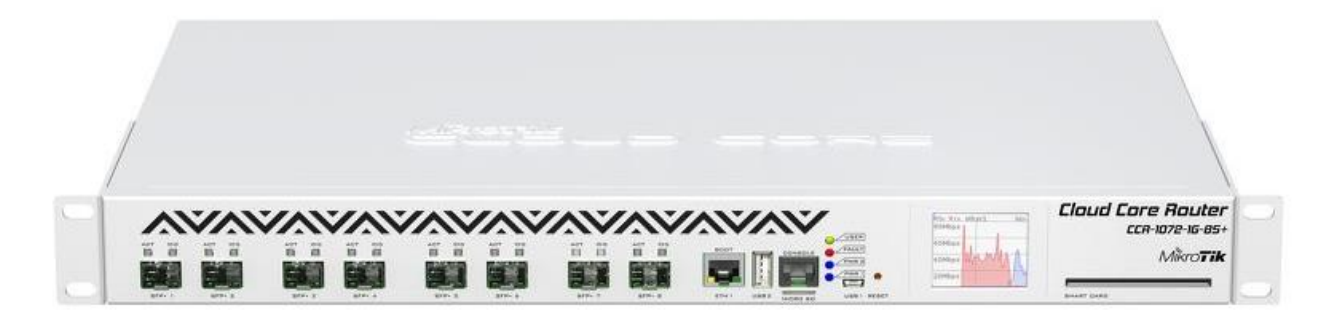

#### Hardware

# Switche

- SwOS aj RouterOS
- 5 portové (100M/1G) routre aj s PoE pre domácnosti a malé firmy
- 24 portové 1G rack modely s 10GE uplinkmi
- 16 portové 10GE distribučné switche

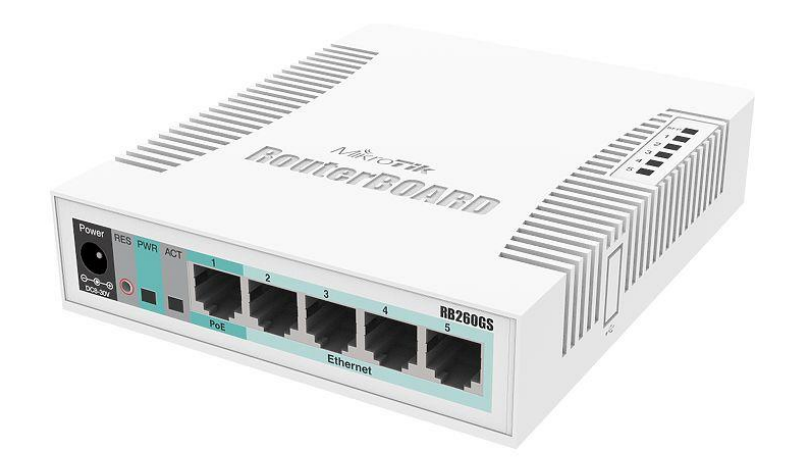

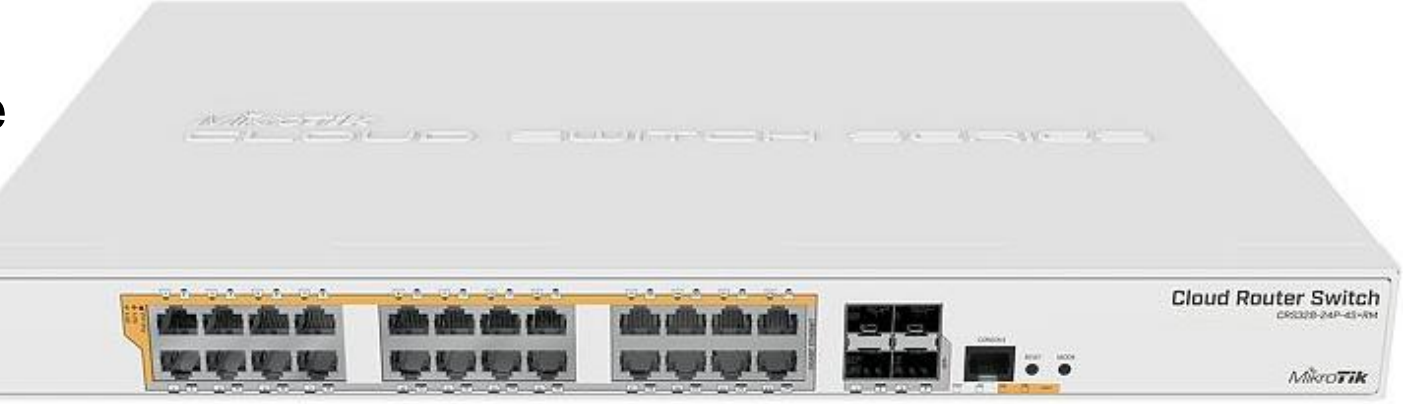

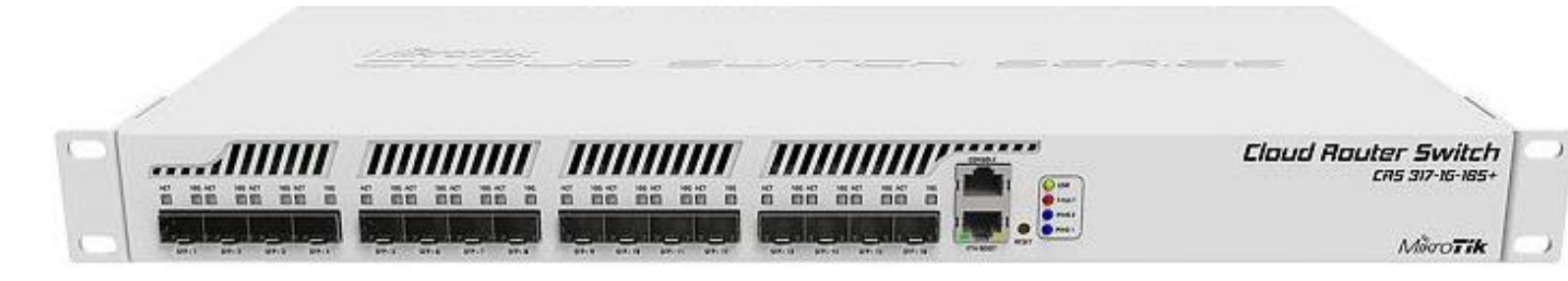

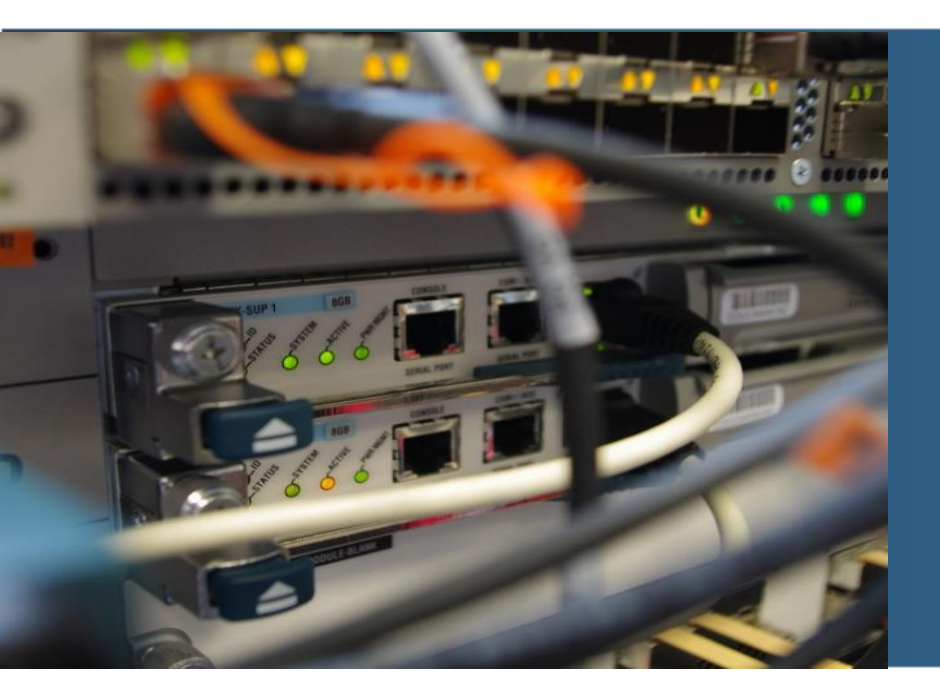

- Uzavretý OS pre sieťové zariadenia
- Linux kernel v3.3.5
- Podpora množstva architektúr:
  - x86, MIPS, TILE, ARM, PPC
- Minimum 32MB RAM
- L2 funkcionalita a šifrovanie (IPSec) akcelerované hardwarom
- L3 a vyššie len CPU
- Licencia súčasťou hardware alebo samostatne (x86)
- Licenčné úrovne
  - Level 3 WiFi klient (nevie AP)
  - Level 4,5,6 počty VPN tunelov, Hotspot klientov spravovaných AP

- Aktualizácie dostupné počas celej životnosti zariadenia priamo na stránke výrobcu
- Cloud Hosted Router (CHR)
  - RouterOS pre virtuálne stroje
  - VirtualBox, KVM, VMWare, Hyper-V, Xen
  - 64bit CPU, 128MB RAM, 128MB HDD
  - Bezplatná verzia obmedzená 1Mbps/interface
  - Všetky funkcie ako klasický RouterOS

# **Funkcionalita**

- Firewall
  - Stavový firewall, NAT, L7 filtering
- Routing
  - Statický, RIPv1/v2, RIPng, OSPFv2/v3, BGP
  - VRF
- DHCP klient aj server
- QoS, VRRP, NTP, Dynamic DNS, OpenFlow, SNMP, RADIUS
- VPN
  - IPSec, OpenVPN, PPTP, L2TP, 6in4, 6to4
  - MPLS L3VPN, VPLS
- MPLS
- Wireless
  - WiFi 802.11 a/b/g/n/ac
  - proprietárne protokoly Nstreme, NV2
- CDP, SSH, Telnet, ping...

# WinBox

- Windows GUI utilita na konfiguráciu
- Funguje na Linuxe pod Wine
- GUI rozčlenené logicky podľa CLI príkazov
- Vhodné na oboznámenie sa s RouterOS
- Nie všetky pokročilé funkcie dostupné
- Štandardne na porte 8291
- Podporuje pripojenie na L2

| 🔘 krisjanis@[fe80::4e5e:cff:fef6:c0ab%3] (3C18-Krisjanis_GW) - WinBox v6.36rc6 on CCR1036-12G-4S (tile) — 🗆 X<br>Session Settings Dashboard |              |                           |                    |                 |                  |                  |                 |  |  |
|----------------------------------------------------------------------------------------------------|--------------|---------------------------|--------------------|-----------------|------------------|------------------|-----------------|--|--|
| Safe Mode                                                                                                    | Session: [fe | 80::4e5e:cff:fef6:c0ab:3] |                    |                 |                  | Memory: 15.4 GiB | PU:0% 📕 💼       |  |  |
| 🄏 Quick Set                                                                                                    | Pouto List   |                           |                    |                 |                  |                  |                 |  |  |
| CAPsMAN                                                                                                    | Houle List   |                           |                    |                 |                  |                  |                 |  |  |
| Interfaces                                                                                                    | Routes       | Nexthops Rules VRF        |                    |                 |                  |                  |                 |  |  |
| Wireless                                                                                                    | + -          | V X 🖆 🍸                   |                    |                 |                  | Find             | all Ŧ           |  |  |
| Bridge                                                                                                    | D            | st. Address 🛛 🛆 Gatew     | ay                 |                 | Distance         | Routing Mark Pre | ef. Source 🛛 🔻  |  |  |
|                                                                                                    | AS           | Interface List            |                    |                 |                  |                  |                 |  |  |
| °t; Mesh                                                                                                    | DAC DAC      | Interface Ethemet E       | EoIP Tunnel IP Tur | nnel GRE Tunnel | VLAN VRRP Bondin | LTE              |                 |  |  |
| 255 IP                                                                                                    | AS AS        | + <b>~</b> ×              |                    |                 |                  |                  |                 |  |  |
| 👳 IPv6 🗈 🗈                                                                                                    | DAC          | Name                      | ∧ Type             | L2 MTU          | Tx R             | x                | Tx Packet (p/s) |  |  |
| 22 MPLS                                                                                                    | DAC          | ether3                    | Ethernet           | 1580            | 0 bps            | 0 bps            |                 |  |  |
|                                                                                                    | DAC          | ♦ ether4                  | Ethernet           | 1580            | 0 bps            | 0 bps            |                 |  |  |
| 245 Routing                                                                                                    |              | ♦ether5                   | Ethernet           | 1580            | 0 bps            | 0 bps            |                 |  |  |
| 🎲 System 🗈                                                                                                    |              | ether6                    | Ethernet           | 1580            | 0 bps            | 0 bps            |                 |  |  |
| Cueues                                                                                                    |              | S 4>ether7                | Ethernet           | 1580            | 0 bps            | 0 bps            |                 |  |  |
| 7 400000                                                                                                    |              | S <>ether8                | Ethernet           | 1580            | 0 bps            | 0 bps            |                 |  |  |
| Files                                                                                                    |              | S <i>ether9</i>           | Ethernet           | 1580            | 0 bps            | 0 bps            |                 |  |  |
| E Log                                                                                                    |              | ;;; Local - Slave - crs.  | Zizlan             | 1500            | Ohas             | 0.6              |                 |  |  |
| n Dadius                                                                                                    | 8 items      | MT local                  | Ethemet            | 1000            | U Dps            | U Dps            |                 |  |  |
| Man naulus                                                                                                    |              | R <b>*</b> ether11 GW     | Ethernet           | 1580            | 152.2 kbps       | 168.2 kbps       |                 |  |  |
| 🗙 💥 Tools 🛛 🗅                                                                                                    |              | ::: Local - SW - Slav     | e -> PC            |                 |                  | 100.210000       |                 |  |  |
| 🔏 🕅 New Terminal                                                                                                    |              | RS <>ether12              | Ethernet           | 1580            | 363.9 kbps       | 177.5 kbps       |                 |  |  |
|                                                                                                    |              | R 1=1local                | Bridge             | 1580            | 363.9 kbps       | 177.4 kbps       |                 |  |  |
|                                                                                                    |              | •                         |                    |                 |                  |                  |                 |  |  |
| n 🥬 Partition                                                                                                    |              | 18 items (1 selected)     |                    |                 |                  |                  |                 |  |  |
| 🔘 🗋 Make Supout.rif                                                                                                    |              | L                         |                    |                 |                  |                  |                 |  |  |
| 💆 😢 Manual                                                                                                    |              |                           |                    |                 |                  |                  |                 |  |  |
| 🗟 🍥 New WinBox                                                                                                    |              |                           |                    |                 |                  |                  |                 |  |  |
| й 🖩 с                                                                                                    |              |                           |                    |                 |                  |                  |                 |  |  |

# Webfig

- Web utilita dostupné priamo po pripojení na port 80/443 na zariadenie
- Alternatíva ku WinBox
- Nie je potrebné nič inštalovať
- Funkcionalita oproti CLI obmedzená

| Interfaces              | RouterOS v6.41.4 (stable) Ouick Set WebFig |                                       |            |             |         | Term          | Terminal 😧 📕 |             |          |               |           |            |
|-------------------------|--------------------------------------------|---------------------------------------|------------|-------------|---------|---------------|--------------|-------------|----------|---------------|-----------|------------|
| PPP                     |                                            |                                       |            |             | , L ·   |               |              |             |          |               |           |            |
| Bridge                  |                                            | Filter Rules                          | NAT        | Mangle      | Raw     | Service Ports | Connections  | s Address L | ists Lay | er7 Protocols |           | Firewall   |
| 🛫 Switch                |                                            |                                       |            |             |         |               |              |             |          |               |           |            |
| ° <mark>⊺</mark> 8 Mesh |                                            | Add New                               | Reset All  | Counters    |         |               |              |             |          |               |           |            |
| 255 IP                  | •                                          |                                       |            |             |         |               |              |             |          |               |           |            |
| 😹 Routing 💦 👔           | •                                          | 12 items                              | 12 items   |             |         |               |              |             |          |               |           |            |
| ු System I              | •                                          |                                       | #          | Activ       | <b></b> | Chain         | Sro Addroso  | Det Address | Broto    | Sro Dort      | Det Bert  | Any Dort   |
| Queues                  |                                            |                                       | "          | Activ       | on      | Chain         | SIC. Address | DSL Address | S PI010  | SIC. POIL     | DSI. POIL | Ally. Polt |
| Files                   |                                            | - D                                   | 0          | 🖌 🧹 i       | accept  | input         |              |             | 1 (icmp) |               |           |            |
| E Log                   |                                            | - D                                   | 1          | 🗸 (         | accept  | input         |              |             |          |               |           |            |
| 🧟 Radius                |                                            | - D                                   | 2          | 🗸 (         | accept  | input         |              |             |          |               |           |            |
| LCD                     |                                            | - D                                   | 3          | 🗸 🗸         | accept  | forward       |              |             |          |               |           |            |
| 💥 Tools 🛛 👔             | •                                          | - D                                   | 4          | 🗸 🗸 8       | accept  | forward       |              |             |          |               |           |            |
| 🔇 Dude 🛛                | •                                          | - D                                   | 5          | 🗸 🗸 8       | accept  | forward       | 10.0.7.254   |             |          |               |           |            |
| 🕭 Partition             |                                            | - D                                   | 6          | 🖌 🗸 8       | accept  | forward       |              | 10.0.7.254  |          |               |           |            |
| 📑 Make Supout.rif       |                                            | - D                                   | 7          | × (         | drop    | forward       |              |             |          |               |           |            |
| ka Undo                 |                                            | ;;; wifi nemoz                        | e na mng   | vlan        |         |               |              |             |          |               |           |            |
| Redo                    |                                            | - D                                   | 8          | × (         | drop    | forward       |              |             |          |               |           |            |
| Lide Desewords          | -                                          | ;;; wifi nemoz                        | e na net v | /lan        |         |               |              |             |          |               |           |            |
| Safe Mode               | _                                          | - D                                   | 9          | × (         | drop    | forward       |              |             |          |               |           |            |
| Design Skin             | _                                          | ;;; wifi nemoz                        | e na mng   | private vla | In      |               |              |             |          |               |           |            |
|                         | _                                          | - D                                   | 10         | <b>×</b> 0  | drop    | forward       |              |             |          |               |           |            |
| WinBox                  |                                            | ;;; net vlana nemoze na private vlanu |            |             |         |               |              |             |          |               |           |            |
| eraphs Graphs           |                                            | - D                                   | 11         | *           | drop    | forward       |              |             |          |               |           |            |
| End-User License        |                                            |                                       |            |             |         |               |              |             |          |               |           |            |

# TikApp a API

### TikApp

- Konfiguračný nástroj pre Android
- Stále v alpha verzii
- Voľby rozčlenené podobne ako vo WinBox a WebFig

### API

- Štandardne na portoch 8728 a 8729 (SSL)
- Dostupné knižnice pre množstvo jazykov
- Java, Python, Go, PHP...

|                                  | e Canada and a second                                   |                        |  |
|----------------------------------|---------------------------------------------------------|------------------------|--|
| RB20<br>(mips<br>admin<br>Safe M | 11UiAS-2HnD<br>sbe)<br>@192.168.88.1 (MikroTik)<br>lode | <sup>32</sup> / 2 1:43 |  |
| €                                | Disconnect                                              |                        |  |
| (¢                               | CAPSMAN                                                 |                        |  |
| ((;                              | Wireless                                                |                        |  |
| **<br>**                         | Interfaces                                              |                        |  |
| Ţ                                | PPP                                                     |                        |  |
| <b>=</b>                         | Switch                                                  |                        |  |
| N N N                            | Bridge                                                  |                        |  |
| 0                                | Mesh                                                    |                        |  |
|                                  | MPLS                                                    |                        |  |
| X                                | Routing                                                 |                        |  |
| \$                               | System                                                  |                        |  |
|                                  |                                                         |                        |  |
|                                  |                                                         |                        |  |

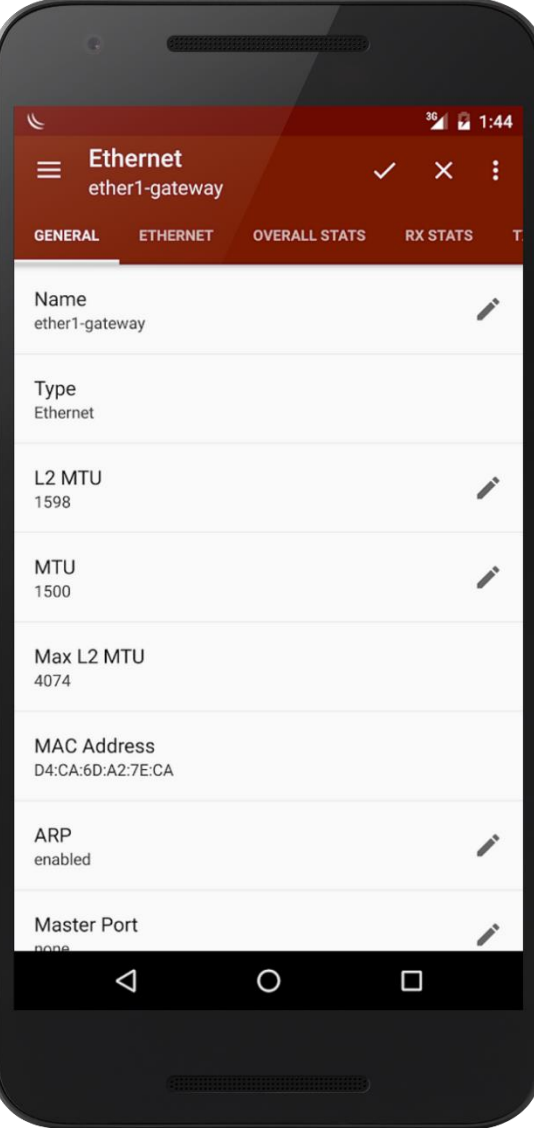

# CLI

- Dostupná cez SSH, Telnet, WinBox
- Na vyšších modeloch aj RJ45 sériová konzola
- Odporúčané používať namiesto GUI utilít
- Oficiálna dokumentácia sa odkazuje len na CLI

| ■   1/1 + +                                       | 6 4                                                                                                    | Tilix: De                                                               | efault                                           | 1                                                    | م                        |                                  |                        | 8 |
|---------------------------------------------------|----------------------------------------------------------------------------------------------------|-------------------------------------------------------------------------|--------------------------------------------------|------------------------------------------------------|--------------------------|----------------------------------|------------------------|---|
| MikroTik_CHR 🔫                                    |                                                                                                    |                                                                         |                                                  |                                                      |                          |                                  |                        | × |
| MMM MMM<br>MMMM MMMM<br>MMM MMMM MMM<br>MMM MM MM | ККК<br>ККК<br>III ККК ККК<br>III ККККК<br>III ККК ККК                                                                                                 | RRRRRR<br>RRR RRR (<br>RRRRRR (<br>RRR RRR                              | r<br>r<br>000000<br>000 000<br>000 000<br>000000 | TTTTTTTTTTT<br>TTTTTTTTT<br>TTT<br>TTT<br>TTT<br>TTT | III<br>III<br>III<br>III | KKK<br>KKK<br>KKK<br>KKKK<br>KKK | ККК<br>К<br>ККК<br>ККК |   |
| MikroTik Rout                                     | erOS 6.42.1 (c)                                                                                                    | 1999-2018                                                               | http                                             | o://www.mikr                                         | otik                     | .com/                            |                        |   |
| [?]<br>command [?]                                | Gives the list<br>Gives help on                                                                                                    | of availab<br>the command                                               | le command<br>and list                           | ls<br>of argument                                    | ts                       |                                  |                        |   |
| [Tab]                                             | Completes the<br>a second [Tab]                                                                                                    | command/word<br>gives poss                                              | d. If the<br>ible optic                          | input is an<br>ons                                   | nbigu                    | ous,                             |                        |   |
| /<br><br>/command                                 | Move up to bas<br>Move up one le<br>Use command at                                                                                                    | e level<br>vel<br>the base le                                           | evel                                             |                                                      |                          |                                  |                        |   |
| [admin@MikroTik<br> <br>fi<br>to<br>CDU           | ] > /syst reso<br>uptime: 1m5<br>version: 6.4<br>build-time: Apr<br>ree-memory: 78.<br>tal-memory: 96.<br>cpu: Int<br>cpu-count: 1<br>-frequency: 239 | pr<br>6s<br>2.1 (stable<br>/23/2018 10<br>7MiB<br>0MiB<br>el(R)<br>2MHz | )<br>:46:55                                      |                                                      |                          |                                  |                        |   |

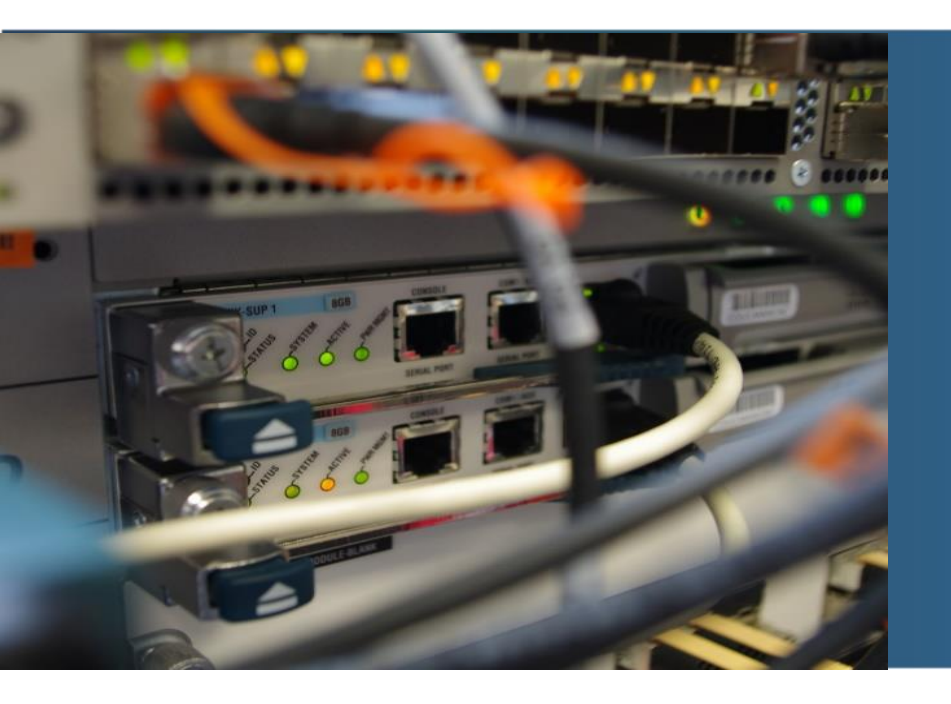

# RouterOS – základná konfigurácia

# Topológia

- Cisco Catalyst 7200
   LOS 45 2(4) M44
  - IOS 15.2(4)M11

- Mikrotik CHR
  - RouterOS 6.42.1

Cisco\_c7200

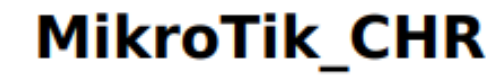

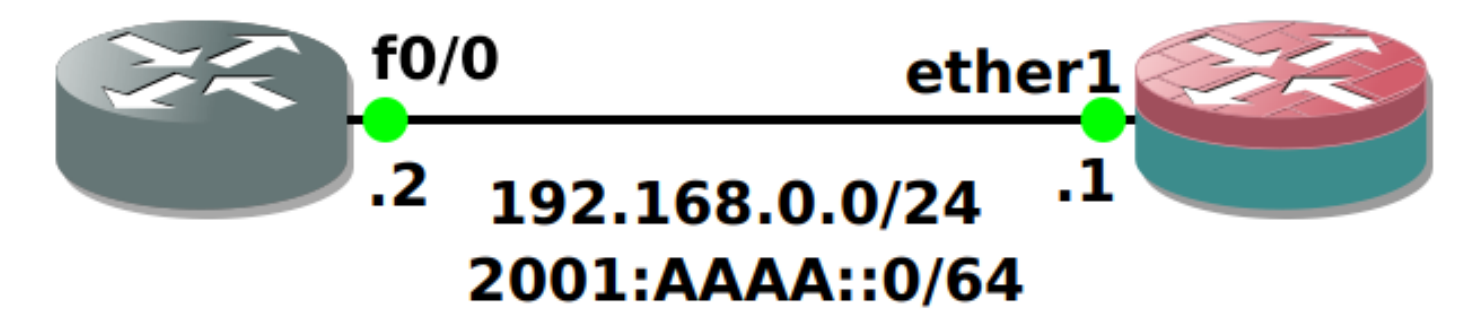

lo0: 192.168.20.2/24 2001:ACAD:20::2/64 lo1: 192.168.21.2/24 2001:ACAD:21::2/64

```
lo0: 192.168.10.1/24
2001:ABBA:10::1/64
lo1: 192.168.11.1/24
2001:ABBA:11::1/64
```

# Prvé pripojenie

- Pri prvom pripojení je potrebné sa prihlásiť
  - Default je admin, žiadne heslo

| <br>MikroTik 6.42.1<br>MikroTik Login:<br>Password:                                                                 | (stable)<br>admin                                                                                                    |  |  |  |  |  |  |
|----------------------------------------------------------------------------------------------------|----------------------------------------------------------------------------------------------------|--|--|--|--|--|--|
| MMMM MMMM<br>MMM MMM MMM<br>MMM MM MMM<br>MMM MMM<br>MMM MMM                                                        | KKKTTTTTTTTTTKKKIIIKKKKKKRRRRRR000000TTTIIIKKKKKKIIIKKKKKRRRRRR000000TTTIIIKKKKKIIIKKKKKKRRRRRR000000TTTIIIKKKKKKIIIKKKKKKRRRRRR000000TTTIIIKKKKKKIIIKKKKKKRRRRRR000000TTTIIIKKKKKK |  |  |  |  |  |  |
| MikroTik Route                                                                                                    | erOS 6.42.1 (c) 1999-2018 http://www.mikrotik.com/                                                                                                    |  |  |  |  |  |  |
| <pre>[?] Gives the list of available commands<br/>command [?] Gives help on the command and list of arguments</pre> |                                                                                                    |  |  |  |  |  |  |
| [Tab] Completes the command/word. If the input is ambiguous,<br>a second [Tab] gives possible options               |                                                                                                    |  |  |  |  |  |  |
| / Move up to base level<br>Move up one level<br>/command Use command at the base level                              |                                                                                                    |  |  |  |  |  |  |
| [admin@MikroTik] >                                                                                                  |                                                                                                    |  |  |  |  |  |  |

# CLI

### Na rozdiel od Cisco IOS

- CLI nie je rozdelené do režimov
- organizované ako stromová štruktúra
- Nemá running a startup konfig
- Zadané príkazy sú okamžite uložené

- /
  - interface
    - bonding
    - bridge
    - ethernet
  - ip
    - address
    - dhcp-server
    - route
    - firewall
    - nat
  - ipv6
  - log
  - routing
  - system
    - package
    - reboot

### Pohyb v stromovej štruktúre

- <tab> dopĺňa príkazy / zobrazuje možné kľúčové slová
- <enter> vstúpi do úrovne štruktúry / spustenie príkazu
- ? zobrazí popis príkazu
- .. o úroveň vyššie
- / späť do koreňa

```
[admin@MikroTik] > /ip address <tab>
add comment disable edit enable export find print remove set
[admin@MikroTik] > /ip ?
.. -- go up to root
address -- Address management
dhcp-client -- DHCP client settings
dhcp-server -- DHCP server settings
firewall -- Firewall management
route -- Route management
[admin@MikroTik] > /ip address <enter>
[admin@MikroTik] /ip address> ..
[admin@MikroTik] /ip > ...
[admin@MikroTik] /ip address> /
[admin@MikroTik] >
```

# Farby v CLI

- červená príkaz zle zadaný
- tyrkysová príkaz správne zadaný/menu stromu
- zelená parametre príkazu (povinné prarametre označené tučným písmom)
- fialová príkazy v každej úrovni stromu (add, set, enable, export...)

```
[admin@MikroTik] > /ip adress
[admin@MikroTik] > /ip add
[admin@MikroTik] > /ip address add address=192.168.10.1/24 interface=ether1
[admin@MikroTik] > /ip address add <tab>
broadcast comment copy-from disabled netmask network address interface
[admin@MikroTik] > /interface <tab>
6to4
                             ppp-client
                                           vlan
                ipip
                                                     export
bonding
                ipipv6
                             ppp-server
                                           vpls
                                                     find
            12tp-client pppoe-client
                                                     monitor-traffic
bridge
                                           vrrp
detect-internet 12tp-server
                                           wireless
                             pppoe-server
                                                     print
                list
                             pptp-client
                                           blink
                                                     reset-counters
eoip
                             pptp-server
eoipv6
                lte
                                           comment
                                                     set
ethernet
                mesh
                             sstp-client
                                           disable
                ovpn-client sstp-server
                                           edit
gre
                            traffic-eng
                                           enable
gre6
                ovpn-server
```

# Zobrazenie konfigurácie

- /export kompletná konfigurácia
- príkaz export v konkrétnej časti stromu konfigurácia iba časti stromu

```
[admin@MikroTik] > /export
# may/02/2018 12:46:47 by RouterOS 6.42.1
#
/interface bridge
add name=100
/interface ethernet
set [ find default-name=ether2 ] name=ether1
set [ find default-name=ether1 ] name=ether2
/ip address
add address=192.168.20.1/24 interface=lo0 network=192.168.20.0
/ip dhcp-client
add disabled=no interface=ether2
/ipv6 address
add address=fd00::1 interface=lo0
[admin@MikroTik] > /ip address export
# may/02/2018 12:51:07 by RouterOS 6.42.1
#
/ip address
add address=192.168.20.1/24 interface=100 network=192.168.20.0
```

# Zobrazenie používateľov a zmena hesla

- /user print zobrazenie používateľov
- •/user set <meno> password=<heslo> zmena hesla
- už nastavené heslo nie je možné zobraziť

| [admin@MikroTik] > /user print<br>Flags: X - disabled  |                  |         |         |                   |      |  |  |  |  |
|--------------------------------------------------------|------------------|---------|---------|-------------------|------|--|--|--|--|
| #                                                      | NAME             | GROUP   | ADDRESS | LAST-LOGGED-IN    |      |  |  |  |  |
| 0                                                      | ;;; system defau | lt user |         |                   |      |  |  |  |  |
|                                                        | admin            | full    |         | may/02/2018 11:02 | 2:46 |  |  |  |  |
| [admin@MikroTik] >                                     |                  |         |         |                   |      |  |  |  |  |
|                                                        |                  |         |         |                   |      |  |  |  |  |
| •••                                                    |                  |         |         |                   |      |  |  |  |  |
|                                                        |                  |         |         |                   |      |  |  |  |  |
| [admin@MikroTik] > /user set admin password=tazkeheslo |                  |         |         |                   |      |  |  |  |  |
|                                                        |                  |         |         |                   |      |  |  |  |  |

### Zmena hostname

• /system identity set name=<hostname> - zmena hostname

```
[admin@MikroTik] > /system identity print
name: MikroTik
...
[admin@MikroTik] > /system identity set name=RouterMikrotik
...
[admin@RouterMikrotik] > /system identity print
name: RouterMikrotik
```

```
RouterOS
```

### Zakázanie telnetu + zmena SSH portu

/ip service print – ktoré služby bežia na akých portoch

```
[admin@MikroTik] > /ip service print
Flags: X - disabled, I - invalid
    NAME PORT ADDRESS
#
                                                             CERTIFICATE
  telnet
0
               23
3 ssh
          22
[admin@MikroTik] > /ip service disable telnet
[admin@MikroTik] > /ip service set ssh port=2222
. . .
[admin@MikroTik] > /ip service print
Flags: X - disabled, I - invalid
          PORT ADDRESS
#
    NAME
                                                             CERTIFICATE
0 XI telnet
                23
            21
    ftp
 1
 2
    www 80
 3
   ssh 2222
```

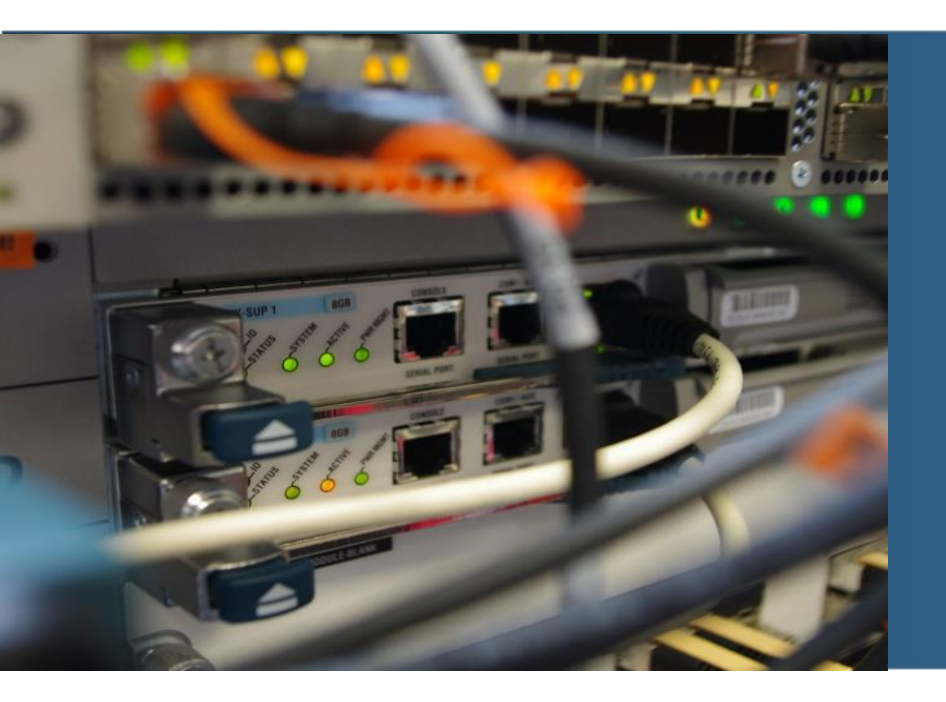

# Práca s rozhraniami

# Zobrazenie zapnutie a vypnutie rozhraní

- /interface print zobrazenie rozhraní
- /interface enable <nazov> zapnutie rozhrania
- Interface disable numbers=0,1 vypnutie rozhraní s indexom 0 a 1

```
[admin@MikroTik] > /interface print
Flags: D - dynamic, X - disabled, R - running, S - slave
                                                     ACTUAL-MTU L2MTU
                                          TYPE
#
      NAME
0 R ether1
                                          ether
                                                           1500
 1 R ether2
                                          ether
                                                           1500
[admin@MikroTik] > /interface disable ether1
[admin@MikroTik] > /interface disable numbers=0,1
[admin@MikroTik] > /interface enable ether2
. . .
[admin@MikroTik] > /interface print
Flags: D - dynamic, X - disabled, R - running, S - slave
                                                     ACTUAL-MTU L2MTU
#
      NAME
                                          TYPE
0
   X ether1
                                          ether
                                                           1500
 1
   R ether2
                                          ether
                                                           1500
```

# Loopback rozhranie

- RouterOS nemá samostatné loopback rozhrania
- emulácia funkcionality pridaním bridge rozhrania bez asociovania bridge portov
- /interface bridge add name=lo0 vytvorí bridge rozhranie s názvom lo0

```
[admin@MikroTik] > /interface bridge add name=100
. . .
[admin@MikroTik] > /interface print
Flags: D - dynamic, X - disabled, R - running, S - slave
#
      NAMF
                                           TYPE
                                                     ACTUAL-MTU L2MTU
0
   X ether1
                                           ether
                                                            1500
  R ether2
1
                                           ether
                                                            1500
                                           bridge
2 R 100
                                                           1500 65535
[admin@MikroTik] > interface bridge print brief
Flags: X - disabled, R - running
#
    NAME
                                                           MTU ACTUAL-MTU L2MTU
0 R 100
                                                                     1500 65535
                                                          auto
```

# Softvérový prepínač

- na niektorých zariadeniach akcelerovaný hardvérom
- /interface bridge add name=switch1-vytvorí switch
- /interface bridge port add bridge=switch1 interface=ether1 pridá rozhranie ako port switchu

```
[admin@MikroTik] > /interface bridge add name=switch1
[admin@MikroTik] > /interface bridge port add bridge=switch1 interface=ether1
[admin@MikroTik] > /interface bridge port add bridge=switch1 interface=ether2
. . .
[admin@MikroTik] > /interface print
Flags: D - dynamic, X - disabled, R - running, S - slave
#
      NAMF
                                          TYPE
                                                    ACTUAL-MTU L2MTU
   RS ether1
                                          ether
                                                           1500
0
1 RS ether2
                                          ether
                                                           1500
 3 R switch1
                                          bridge
                                                          1500 65535
```

### Softvérový prepínač - VLANy

- ether1 trunk port (native VLAN 1)
- ether2 access port VLAN 20

```
[admin@MikroTik] > /interface bridge add name=switch1 vlan-filtering=yes
[admin@MikroTik] > /interface bridge port add bridge=switch1 interface=ether1
[admin@MikroTik] > /interface bridge port add bridge=switch1 interface=ether2 pvid=20
[admin@MikroTik] > /interface bridge vlan add bridge=switch1 tagged=ether1
untagged=ether2 vlan-ids=20
• • •
[admin@MikroTik] > /interface bridge vlan print
Flags: X - disabled, D - dynamic
#
    BRIDGE
                     VLAN-IDS CURRENT-TAGGED
                                                       CURRENT-UNTAGGED
 0 D switch1
                                                       switch1
                      1
                                                       ether1
```

ether2

1 switch1 20 ether1

### **VLAN rozhrania**

- interface fa0/1.<VLAN ID> na Cisco zariadení (router)
- interface vlan <VLAN ID> na Cisco zariadení (switch)
- /interface vlan add interface=<rozhranie> vlan-id=<id> vytvorí vlan rozhranie na rozhraní "rozhranie" s VLAN ID "id"

[admin@MikroTik] > /interface vlan add interface=ether1 vlan-id=10 name=ether1.10
[admin@MikroTik] > /interface vlan add interface=switch1 vlan-id=20 name=vlan20
...

```
[admin@MikroTik] > /interface vlan print
Flags: X - disabled, R - running, S - slave
# NAME MTU ARP VLAN-ID INTERFACE
0 R ether1.10 1500 enabled 10 ether1
1 R vlan20 1500 enabled 20 switch1
```

# Etherchannel

- /interface bonding add name=bond0 slaves=ether1,ether2 mode=802.3ad
  - vytvorí Etherchannel rozhranie s názvom "bond0"
  - zlúči rozhrania "ether1" a "ether2"
  - režim Etherchannelu je "802.3ad" (LACP)

[admin@MikroTik] > /interface bonding add name=bond0 slaves=ether1,ether2
mode=802.3ad

```
...
[admin@MikroTik] > /interface bonding print
Flags: X - disabled, R - running
0 R name="bond0" mtu=1500 mac-address=08:00:27:11:79:8A arp=enabled
arp-timeout=auto slaves=ether1,ether2 mode=802.3ad primary=none
link-monitoring=mii arp-interval=100ms arp-ip-targets=""
mii-interval=100ms down-delay=0ms up-delay=0ms lacp-rate=30secs
transmit-hash-policy=layer-2 min-links=0
```

# CDP

```
[admin@MikroTik] > /ip neighbor print detail
0 interface=ether1 address=192.168.0.2 address4=192.168.0.2
mac-address=CA:01:23:EF:00:00 identity="Cisco_c7200"
platform="Cisco 7206VXR"
version="Cisco IOS Software, 7200 Software (C7200-ADVENTERPRISEK9-M),
Version 15.2(4)M11, RELEASE SOFTWARE (fc2)\nTechnical Support:
http://www.cisco.com/techsupport\nCopyright (c) 1986-2016 by Cisco
Systems, Inc.\nCompiled Sun 16-Oct-16 07:53 by prod_rel_team"
unpack=none age=27s interface-name="FastEthernet0/0" system-caps=""
```

Cisco\_c7200#show cdp neighbors detail

```
Device ID: MikroTik
Entry address(es):
    IP address: 192.168.0.1
Platform: MikroTik, Capabilities: Router
Interface: FastEthernet0/0, Port ID (outgoing port): ether1
Holdtime : 112 sec
Version :
```

```
6.42.1 (stable)
```

```
advertisement version: 1
```

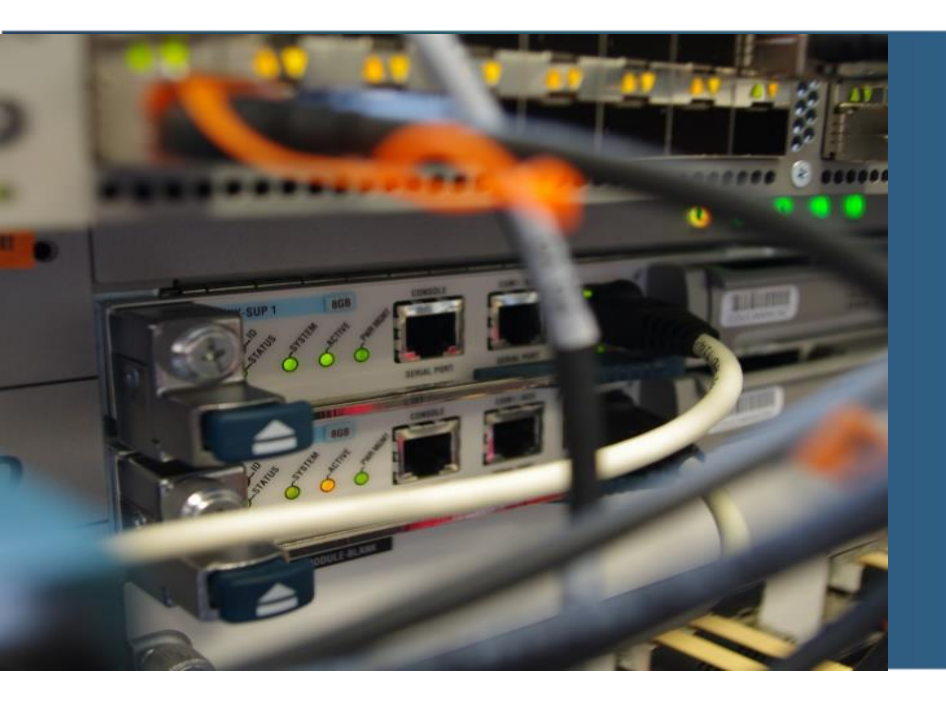

# IPv4 adresácia

# Pridanie, odobranie a zobrazenie IPv4 adries na rozhraniach

- /ip address add address=192.168.11.1/24 interface=lo1 pridá IP na rozhranie
- /ip address remove numbers=2 odobratie položky s indexom 2 s položiek IP adries

```
[admin@MikroTik] > /ip address add address=192.168.11.1/24 interface=lo1
. . .
[admin@MikroTik] > /ip address print
Flags: X - disabled, I - invalid, D - dynamic
            NETWORK INTERFACE
#
   ADDRESS
  192.168.0.1/24 192.168.0.0 ether1
0
1 192.168.10.1/24 192.168.10.0 lo0
2 192.168.11.1/24 192.168.11.0 lo1
[admin@MikroTik] > /ip address remove numbers=2
[admin@MikroTik] > /ip address remove [find interface=lo0]
[admin@MikroTik] > /ip address print
Flags: X - disabled, I - invalid, D - dynamic
   ADDRESS
            NETWORK INTERFACE
#
0 192.168.10.1/24 192.168.10.0 lo0
   192.168.0.1/24 192.168.0.0 ether1
1
```
## Cisco na druhej strane

Zapnutie rozhrania a nastavenie IPv4 adresy

Cisco\_c7200(config)#interface FastEthernet0/0 Cisco\_c7200(config-if)#no shutdown Cisco\_c7200(config-if)#ip address 192.168.0.2 255.255.255.0

### **Overenie**

| <pre>[admin@MikroTik] &gt; ping 192.168.0.2 count=4</pre> |                           |
|-----------------------------------------------------------|---------------------------|
| SEQ HOST SI                                               | IZE TTL TIME STATUS       |
| 0 192.168.0.2                                             | 56 255 21ms               |
| 1 192.168.0.2                                             | 56 255 9ms                |
| 2 192.168.0.2                                             | 56 255 7ms                |
| 3 192.168.0.2                                             | 56 255 6ms                |
| <pre>sent=4 received=4 packet-loss=0% min-rtt=6ms</pre>   | avg-rtt=10ms max-rtt=21ms |

Cisco\_c7200#ping 192.168.0.1

```
Type escape sequence to abort.
Sending 5, 100-byte ICMP Echos to 192.168.0.1, timeout is 2 seconds:
!!!!!
Success rate is 100 percent (5/5), round-trip min/avg/max = 60/63/68 ms
R1#
```

## Smerovacia tabuľka RouterOS

| [admin@ | [admin@MikroTik] > /ip route print |                  |               |          |  |  |  |  |
|---------|------------------------------------|------------------|---------------|----------|--|--|--|--|
| Flags:  | X - disabled, A -                  | active, D - dyna | mic,          |          |  |  |  |  |
| C - con | nect, S - static,                  | r - rip, b - bgp | , o - ospf, m | - mme,   |  |  |  |  |
| B - bla | ckhole, U - unreac                 | hable, P - prohi | bit           |          |  |  |  |  |
| #       | DST-ADDRESS                        | PREF-SRC         | GATEWAY       | DISTANCE |  |  |  |  |
| 0 ADC   | 192.168.0.0/24                     | 192.168.0.1      | ether1        | 0        |  |  |  |  |
| 1 ADC   | 192.168.10.0/24                    | 192.168.10.1     | 100           | 0        |  |  |  |  |
| 2 ADC   | 192.168.11.0/24                    | 192.168.11.1     | lo1           | 0        |  |  |  |  |
|         |                                    |                  |               |          |  |  |  |  |

### Smerovacia tabuľka Cisco

Cisco c7200#show ip route Codes: L - local, C - connected, S - static, R - RIP, M - mobile, B - BGP D - EIGRP, EX - EIGRP external, O - OSPF, IA - OSPF inter area N1 - OSPF NSSA external type 1, N2 - OSPF NSSA external type 2 E1 - OSPF external type 1, E2 - OSPF external type 2 i - IS-IS, su - IS-IS summary, L1 - IS-IS level-1, L2 - IS-IS level-2 ia - IS-IS inter area, \* - candidate default, U - per-user static route o - ODR, P - periodic downloaded static route, H - NHRP, 1 - LISP + - replicated route, % - next hop override Gateway of last resort is not set 192.168.0.0/24 is variably subnetted, 2 subnets, 2 masks 192.168.0.0/24 is directly connected, FastEthernet0/0 С 192.168.0.2/32 is directly connected, FastEthernet0/0 L 192.168.20.0/24 is variably subnetted, 2 subnets, 2 masks 192.168.20.0/24 is directly connected, Loopback0 С L 192.168.20.2/32 is directly connected, Loopback0 192.168.21.0/24 is variably subnetted, 2 subnets, 2 masks С 192.168.21.0/24 is directly connected, Loopback1 192.168.21.2/32 is directly connected, Loopback1

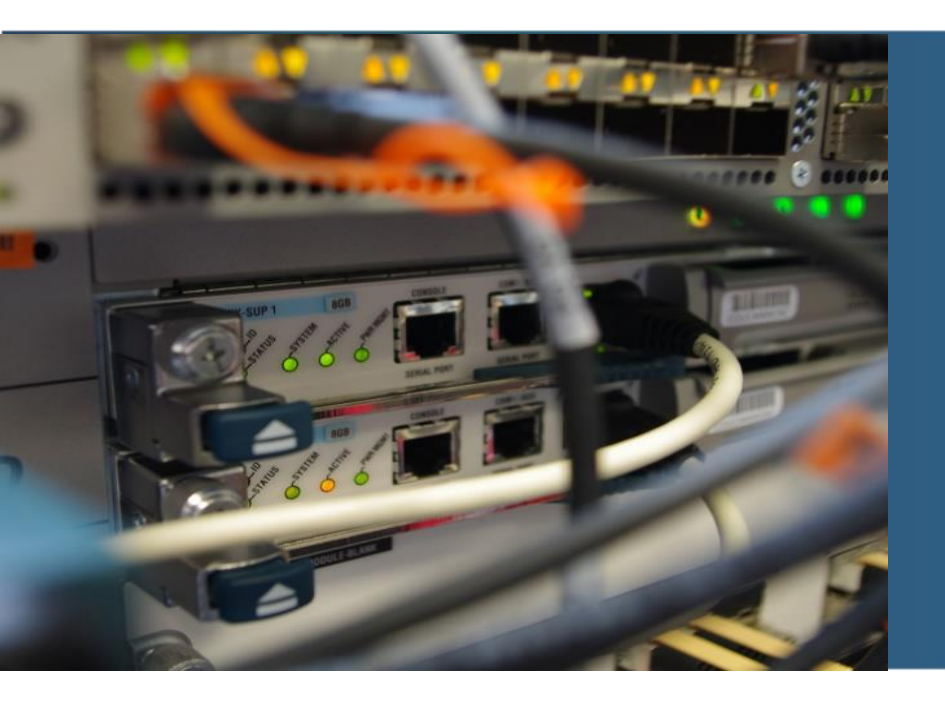

# IPv6 adresácia

## **Povolenie IPv6**

- IPv6 funkcionalita je štandardne vypnutá
- je potrebné povoliť softvérový balíček ipv6 a reštartovať zariadenie
- /system package print vypíše dostupné balíčky
- /system package enable ipv6 povolí IPv6 balíček
- /system reboot reštartuje zariadenie

```
[admin@MikroTik] > /system package print
Flags: X - disabled
    NAME
                             VERSION
                                                         SCHEDULED
 #
   routeros-x86
                             6.42.1
 0
                             6.42.1
   system
 1
 2 X ipv6
                             6.42.1
[admin@MikroTik] > /system package enable ipv6
[admin@MikroTik] > /system package print
Flags: X - disabled
    NAME
                             VERSION
                                                         SCHEDULED
 #
 2 X ipv6
                             6.42.1
                                                         scheduled for enable
[admin@MikroTik] > /system reboot
Reboot, yes? [y/N]:
y
system will reboot shortly
```

### Nastavenie a overenie IPv6 adries na rozhraniach

```
[admin@MikroTik] > /ipv6 address add address=2001:AAAA::1/64 interface=ether1
[admin@MikroTik] > /ipv6 address add address=2001:ABBA:10::1/64 interface=100
[admin@MikroTik] > /ipv6 address add address=2001:ABBA:11::1/64 interface=lo1
. . .
[admin@MikroTik] > /ipv6 address print
Flags: X - disabled, I - invalid, D - dynamic, G - global, L - link-local
     ADDRESS
                                                  FROM-... INTERFACE
#
                                                                             ADV
 0 DL fe80::8450:c9ff:fef0:2edc/64
                                                           101
                                                                             no
 1 DL fe80::50b2:b8ff:febe:429a/64
                                                            100
                                                                             no
 2 DL fe80::a00:27ff:fe11:798a/64
                                                           ether1
                                                                             no
 3 G 2001:aaaa::1/64
                                                           ether1
                                                                             yes
 4
   G 2001:abba:10::1/64
                                                           100
                                                                             yes
 5 G 2001:abba:11::1/64
                                                            lo1
                                                                             yes
```

### Cisco na druhej strane

```
Cisco_c7200(config)#ipv6 unicast-routing
Cisco c7200(config)#ipv6 cef
Cisco_c7200(config-if)#interface fastEthernet 0/0
Cisco c7200(config-if)#ipv6 address 2001:aaaa::2/64
Cisco c7200(config-if)#int loopback 0
Cisco c7200(config-if)#ipv6 address 2001:acad:20::2/64
Cisco c7200(config-if)#int loopback 1
Cisco c7200(config-if)#ipv6 address 2001:acad:21::2/64
```

### **Overenie**

| <pre>[admin@MikroTik] &gt; ping 2001:aaaa::2</pre>   |         |           |                |
|------------------------------------------------------|---------|-----------|----------------|
| SEQ HOST                                             | SIZE    | TTL TIME  | STATUS         |
| 0 2001:aaaa::2                                       | 56      | 64 8ms    | echo reply     |
| 1 2001:aaaa::2                                       | 56      | 64 7ms    | echo reply     |
| 2 2001:aaaa::2                                       | 56      | 64 10ms   | echo reply     |
| 3 2001:aaaa::2                                       | 56      | 64 9ms    | echo reply     |
| 4 2001:aaaa::2                                       | 56      | 64 10ms   | echo reply     |
| 5 2001:aaaa::2                                       | 56      | 64 9ms    | echo reply     |
| 6 2001:aaaa::2                                       | 56      | 64 9ms    | echo reply     |
| 7 2001:aaaa::2                                       | 56      | 64 10ms   | echo reply     |
| 8 2001:aaaa::2                                       | 56      | 64 9ms    | echo reply     |
| 9 2001:aaaa::2                                       | 56      | 64 8ms    | echo reply     |
| <pre>sent=10 received=10 packet-loss=0% min-rt</pre> | t=7ms a | vg-rtt=8m | s max-rtt=10ms |

Cisco\_c7200#ping 2001:aaaa::1

```
Type escape sequence to abort.
Sending 5, 100-byte ICMP Echos to 2001:AAAA::1, timeout is 2 seconds:
!!!!!
Success rate is 100 percent (5/5), round-trip min/avg/max = 4/6/8 ms
```

## Smerovacia tabuľka IPv6

| [admin@MikroTik] > /ipv6 route print |                                                                      |               |          |  |  |  |
|--------------------------------------|----------------------------------------------------------------------|---------------|----------|--|--|--|
| Flags:                               | X - disabled, A - active                                             | , D - dynamic | )        |  |  |  |
| C - con                              | C - connect, S - static, r - rip, o - ospf, b - bgp, U - unreachable |               |          |  |  |  |
| #                                    | DST-ADDRESS                                                          | GATEWAY       | DISTANCE |  |  |  |
| 0 ADC                                | 2001:aaaa::/64                                                       | ether1        | 0        |  |  |  |
| 1 ADC                                | 2001:abba:10::/64                                                    | 100           | 0        |  |  |  |
| 2 ADC                                | 2001:abba:11::/64                                                    | lo1           | 0        |  |  |  |
|                                      |                                                                      |               |          |  |  |  |

### Smerovacia tabuľka na Cisco

```
Cisco c7200#show ipv6 route
IPv6 Routing Table - default - 7 entries
Codes: C - Connected, L - Local, S - Static, U - Per-user Static route
       B - BGP, HA - Home Agent, MR - Mobile Router, R - RIP
      H - NHRP, I1 - ISIS L1, I2 - ISIS L2, IA - ISIS interarea
      IS - ISIS summary, D - EIGRP, EX - EIGRP external, NM - NEMO
      ND - ND Default, NDp - ND Prefix, DCE - Destination, NDr - Redirect
      0 - OSPF Intra, OI - OSPF Inter, OE1 - OSPF ext 1, OE2 - OSPF ext 2
      ON1 - OSPF NSSA ext 1, ON2 - OSPF NSSA ext 2, 1 - LISP
   2001:AAAA::/64 [0/0]
С
    via FastEthernet0/0, directly connected
   2001:AAAA::2/128 [0/0]
L
    via FastEthernet0/0, receive
С
   2001:ACAD:20::/64 [0/0]
    via Loopback0, directly connected
   2001:ACAD:20::2/128 [0/0]
L
    via Loopback0, receive
   2001:ACAD:21::/64 [0/0]
С
    via Loopback1, directly connected
   2001:ACAD:21::2/128 [0/0]
L
    via Loopback1, receive
   FF00::/8 [0/0]
L
    via Null0, receive
```

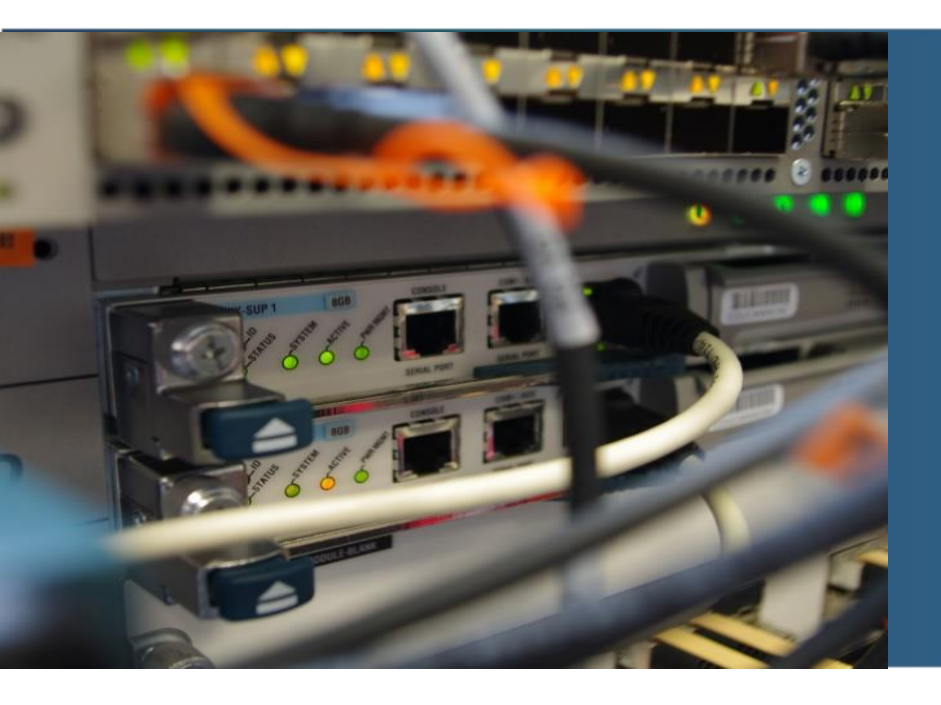

# DHCP

## **DHCP** server

- vytvorenie poolu, z ktorého sa budú IP prideľovať
- nastavenie gateway a dns servera sieti
- zapnutie dhcp servera

```
[admin@MikroTik] > /ip pool add name=dhcp1 ranges=192.168.0.10-192.168.0.20
[admin@MikroTik] > /ip dhcp-server network add address=192.168.0.0/24 gateway=19
2.168.0.1 dns-server=8.8.8.8
[admin@MikroTik] > /ip dhcp-server add name=dhcp-server1 address-pool=dhcp1
interface=ether1 disabled=no
. . .
[admin@MikroTik] > /ip dhcp-server print
Flags: D - dynamic, X - disabled, I - invalid
               INTERFACE
                        RELAY
                                    ADDRESS-POOL
#
     NAME
                                                         LEASE-TIME ADD-ARP
     dhcp-s... ether1
                                                         10m
                                          dhcp1
0
[admin@MikroTik] > /ip dhcp-server network print
Flags: D - dynamic
    ADDRESS
            GATEWAY DNS-SERVER
                                                        WINS-SERVER
                                                                        DOM
#
   192.168.0.0/24 192.168.0.1 8.8.8.8
0
```

### **DHCP server - overenie**

```
[admin@MikroTik] > /ip dhcp-server lease print detail
Flags: X - disabled, R - radius, D - dynamic, B - blocked
0 D address=192.168.0.20 mac-address=CA:01:23:EF:00:00
    client-id="cisco-ca01.23ef.0000-Fa0/0" address-lists=""
      server=dhcp-server1 dhcp-option="" status=bound expires-after=9m22s
      last-seen=38s active-address=192.168.0.20
      active-mac-address=CA:01:23:EF:00:00
      active-client-id="cisco-ca01.23ef.0000-Fa0/0" active-server=dhcp-server1
      host-name="Cisco_c7200"
```

\*May 2 21:45:39.951: %DHCP-6-ADDRESS\_ASSIGN: Interface FastEthernet0/0 assigned DHCP address 192.168.0.20, mask 255.255.255.0, hostname Cisco\_c7200

| Cisco_c7200#show ip interface brief |              |                   |          |  |  |  |  |
|-------------------------------------|--------------|-------------------|----------|--|--|--|--|
| Interface                           | IP-Address   | OK? Method Status | Protocol |  |  |  |  |
| FastEthernet0/0                     | 192.168.0.20 | YES DHCP up       | ир       |  |  |  |  |
| Loopback0                           | 192.168.20.2 | YES manual up     | up       |  |  |  |  |
| Loopback1                           | 192.168.21.2 | YES manual up     | up       |  |  |  |  |

### **DHCP** klient + overenie

```
[admin@MikroTik] > /ip dhcp-client add interface=ether1 disabled=no
...
[admin@MikroTik] > /ip dhcp-client print
Flags: X - disabled, I - invalid, D - dynamic
# INTERFACE USE ADD-DEFAULT-ROUTE STATUS ADDRESS
0 ether1 yes yes searching...
```

| [admi | [admin@MikroTik] > /ip dhcp-client print |                   |               |                |  |  |  |  |
|-------|------------------------------------------|-------------------|---------------|----------------|--|--|--|--|
| Flags | s: X - disabled, I                       | - invalid, D - dy | /namic        |                |  |  |  |  |
| #     | INTERFACE                                | USE ADD-DEFAUL    | -ROUTE STATUS | ADDRESS        |  |  |  |  |
| 0     | ether1                                   | yes yes           | bound         | 192.168.0.1/24 |  |  |  |  |
| • • • |                                          |                   |               |                |  |  |  |  |
| [admi | in@MikroTik] > /ip ;                     | address print     |               |                |  |  |  |  |
| Flags | s: X - disabled, I                       | - invalid, D - dy | /namic        |                |  |  |  |  |
| #     | ADDRESS                                  | NETWORK           | INTERFACE     |                |  |  |  |  |
| 0     | 192.168.10.1/24                          | 192.168.10.0      | 100           |                |  |  |  |  |
| 1     | 192.168.11.1/24                          | 192.168.11.0      | lo1           |                |  |  |  |  |
| 2 D   | 192.168.0.1/24                           | 192.168.0.0       | ether1        |                |  |  |  |  |
|       |                                          |                   |               |                |  |  |  |  |

51

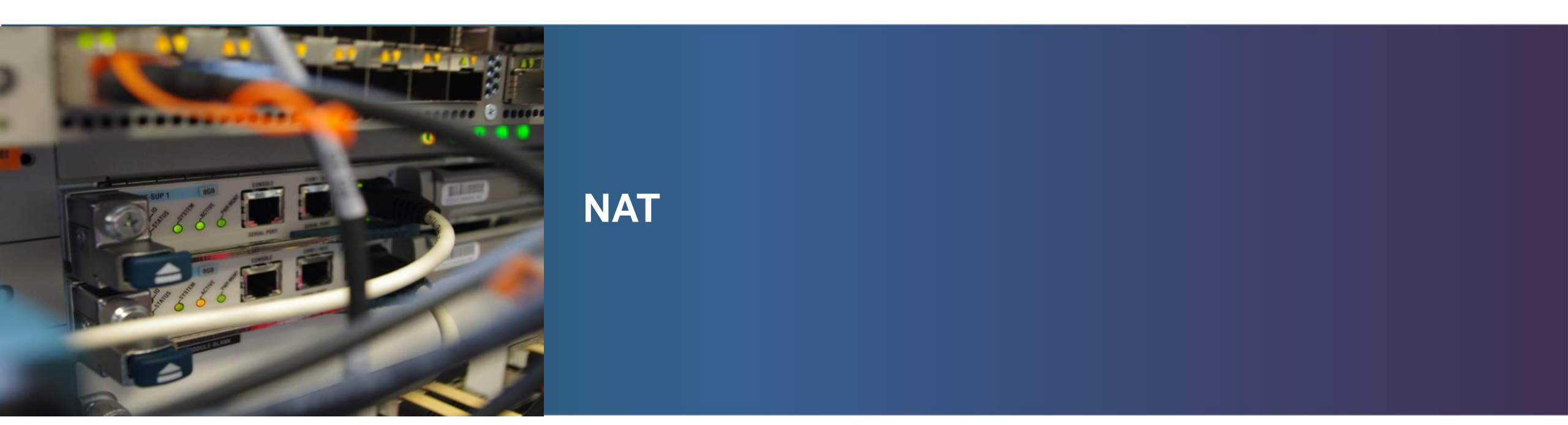

## Statický NAT (preklad 1:1)

- vonkajší interface, IP ether1, fastEthernet0/0, 158.193.152.100
- vnútorný interface, IP ether2, fastEthernet0/1, 192.168.10.254
- na rozdiel od Cisca, musí byť IP pridaná na vonkajšom rozhraní

[admin@MikroTik] > /ip address add address=158.193.152.100/28 interface=ether1 [admin@MikroTik] > /ip firewall nat add chain=srcnat src-address=192.168.10.254 action=src-nat to-addresses=158.193.152.100 [admin@MikroTik] > /ip firewall nat add chain=dstnat dst-address=158.193.152.100 action=dst-nat to-addresses=192.168.10.254

Cisco\_c7200(config)# interface fastEthernet0/0 Cisco\_c7200(config-if)# ip nat outside Cisco\_c7200(config)# interface fastEthernet0/1 Cisco\_c7200(config-if)# ip nat inside

Cisco\_c7200(config)# ip nat inside source static 192.168.10.254 158.193.152.100

### **PNAT** overload

- vonkajší interface ether1, fastEthernet0/0
- vnútorný interface ether2, fastEthernet0/1
- vnútorná sieť 192.168.10.0/24

[admin@MikroTik] > /ip firewall nat add chain=srcnat src-address=192.168.10.0/24 action=masquerade out-interface=ether1

Cisco\_c7200(config)# interface fastEthernet0/0 Cisco\_c7200(config-if)# ip nat outside Cisco\_c7200(config)# interface fastEthernet0/1 Cisco\_c7200(config-if)# ip nat inside

Cisco\_c7200(config)# access-list 1 permit ip 192.168.10.0 0.0.0.255 any

Cisco\_c7200(config)# ip nat inside source list 1 interface fastEthernet0/0 overload

## **Port forwarding**

- vonkajší interface ether1, fastEthernet0/0
- vnútorný interface ether2, fastEthernet0/1
- HTTPS server IP 192.168.10.254/24

[admin@MikroTik] > /ip firewall nat add chain=dstnat in-interface=ether1 dst-port=443
protocol=tcp action=dst-nat to-addresses=192.168.10.254 to-ports=443

Cisco\_c7200(config)# interface fastEthernet0/0 Cisco\_c7200(config-if)# ip nat outside Cisco\_c7200(config)# interface fastEthernet0/1 Cisco\_c7200(config-if)# ip nat inside

Cisco\_c7200(config)# ip nat inside source static tcp 192.168.10.254 443 interface fastEthernet0/0 443

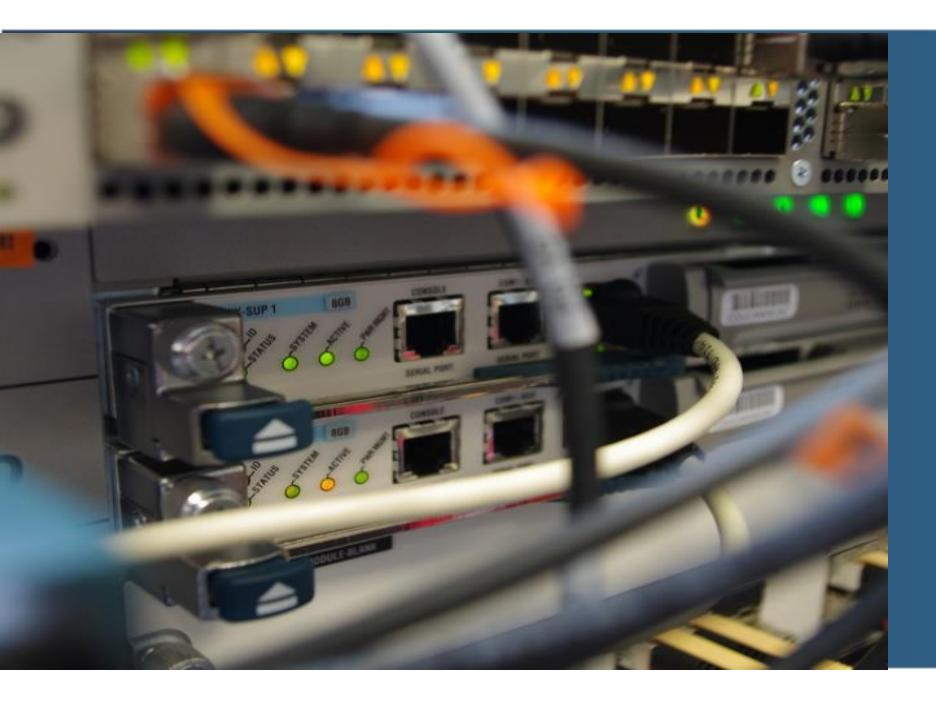

PPPoE

## **PPPoE** klient

- vonkajší interface ether1, fastEthernet0/0
- PPPoE interface WAN, Dialer1
- nezabudnúť pridať požadovanú formu NATu

```
[admin@MikroTik] > /interface pppoe-client add add-default-route=yes disabled=no
allow=pap, chap interface=ether1 name=WAN password=DSLtazkeHeslo user=MojeMeno
[admin@MikroTik] > /ip firewall nat add chain=srcnat src-address=192.168.10.0/24
action=masquerade out-interface=WAN
Cisco c7200(config)# interface FastEthernet 0/0
Cisco_c7200(config-if)# no ip address
Cisco_c7200(config-if)# pppoe enable
Cisco_c7200(config-if)# pppoe-client dial-pool-number 1
Cisco c7200(config-if)# no shut
Cisco_c7200(config)# interface Dialer1
Cisco_c7200(config-if)# ip address negotiated
Cisco_c7200(config-if)# ip nat outside
Cisco_c7200(config-if)# encapsulation ppp
Cisco_c7200(config-if)# dialer pool 1
Cisco_c7200(config-if)# ppp authentication chap pap callin
Cisco_c7200(config-if)# ppp pap sent-username MojeMeno password DSLtazkeHeslo
Cisco_c7200(config-if)# ppp chap hostname MojeMeno
Cisco_c7200(config-if)# ppp chap password DSLtazkeHeslo
Cisco_c7200(config-if)# no shut
Cisco_c7200(config)# access-list 1 permit ip 192.168.10.0 0.0.0.255 any
Cisco c7200(config)# ip nat inside source list 1 interface Dialer1 overload
```

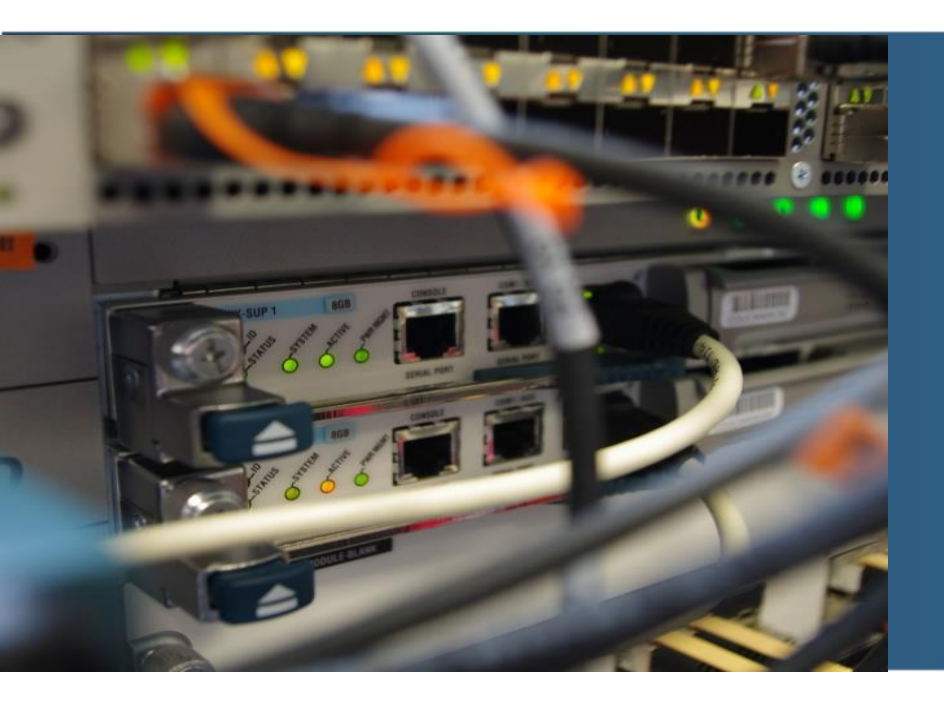

# Statický routing

## Statický routing – IPv4

- dst-address = cieľová sieť
- gateway = next-hop

[admin@MikroTik] > /ip route add dst-address=192.168.20.0/24 gateway=192.168.0.2

```
[admin@MikroTik] > /ip route print
Flags: X - disabled, A - active, D - dynamic,
C - connect, S - static, r - rip, b - bgp, o - ospf, m - mme,
B - blackhole, U - unreachable, P - prohibit
#
       DST-ADDRESS
                    PREF-SRC
                                   GATEWAY
                                                            DISTANCE
0 ADC 192.168.0.0/24 192.168.0.1 ether1
                                                                   0
 1 ADC 192.168.11.0/24 192.168.11.1 lo1
                                                                   0
 2 A S 192.168.20.0/24
                                         192.168.0.2
[admin@MikroTik] > ping 192.168.20.2
 SEQ HOST
                                                           STATUS
                                             SIZE TTL TIME
   0 192.168.20.2
                                               56 255 7ms
   1 192.168.20.2
                                               56 255 8ms
   2 192.168.20.2
                                               56 255 9ms
   3 192.168.20.2
                                               56 255 9ms
sent=4 received=4 packet-loss=0% min-rtt=7ms avg-rtt=8ms max-rtt=10ms
```

### Statický routing – IPv6

- dst-address = cieľová sieť
- gateway = next-hop

[admin@MikroTik] > /ipv6 route add dst-address=2001:acad:20::0/64 gateway=2001:aaaa::2

```
[admin@MikroTik] > /ipv6 route print
Flags: X - disabled, A - active, D - dynamic,
C - connect, S - static, r - rip, o - ospf, b - bgp, U - unreachable
                      GATEWAY
       DST-ADDRESS
                                                     DISTANCE
#
0 ADC 2001:aaaa::/64 ether1
                                                            0
1 ADC 2001:abba:10::/64 lo0
                                                            0
2 ADC 2001:abba:11::/64 lo1
                                                            0
3 A S 2001:acad:20::/64 2001:aaaa::2
[admin@MikroTik] > ping 2001:acad:20::2
 SEQ HOST
                                           ST7F TTI TTMF STATUS
   0 2001:acad:20::2
                                             56 64 20ms echo reply
   1 2001:acad:20::2
                                             56 64 7ms echo reply
                                             56 64 9ms echo reply
   2 2001:acad:20::2
   sent=3 received=3 packet-loss=0% min-rtt=7ms avg-rtt=12ms max-rtt=20ms
```

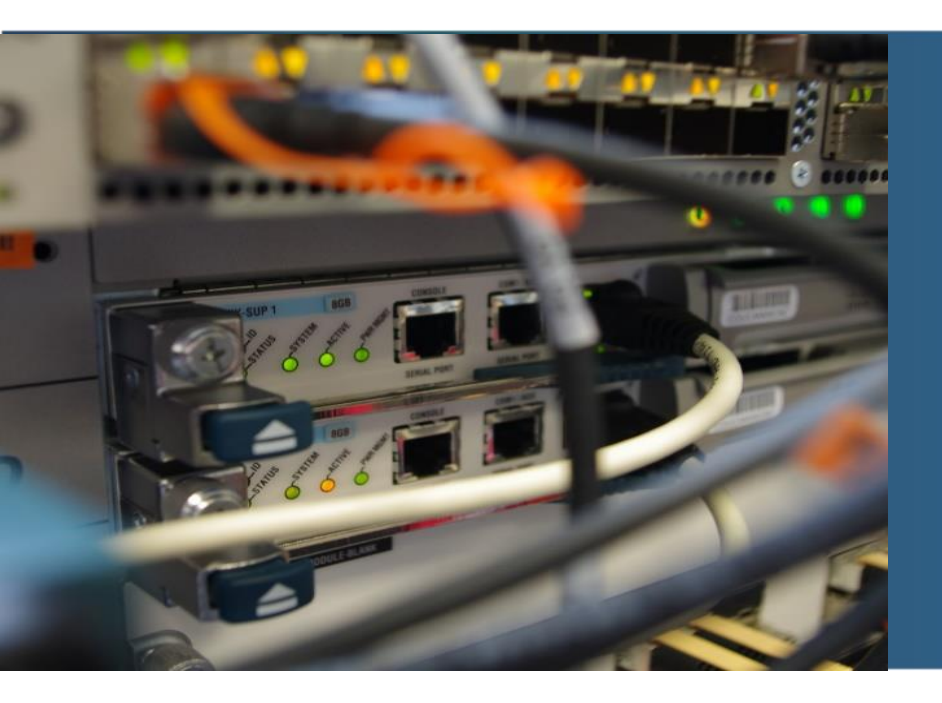

# **OSPFv2** – single area

### **Pridanie inštancie**

- Router ID sa nastavuje pre každú inštanciu zvlášť
- RouterOS obsahuje štandardne vypnutú inštanciu "default", ktorú nie je možné zmazať
- meno OSPF inštancie je lokálne podobne ako číslo procesu na Cisco routroch

[admin@MikroTik] > /routing ospf instance set default router-id=192.168.10.1
disabled=no

```
[admin@MikroTik] > /routing ospf instance print
Flags: X - disabled, * - default
0 X* name="default" router-id=0.0.0.0 distribute-default=never
redistribute-connected=no redistribute-static=no redistribute-rip=no
redistribute-bgp=no redistribute-other-ospf=no metric-default=1
metric-connected=20 metric-static=20 metric-rip=20 metric-bgp=auto
metric-other-ospf=auto in-filter=ospf-in out-filter=ospf-out
...
[admin@MikroTik] > /routing ospf instance print
Flags: X - disabled, * - default
0 * name="default" router-id=192.168.10.1 distribute-default=never
redistribute-connected=no redistribute-static=no redistribute-rip=no
redistribute-bgp=no redistribute-other-ospf=no metric-default=1
metric-connected=20 metric-static=20 metric-rip=20 metric-bgp=auto
metric-other-ospf=auto in-filter=ospf-in out-filter=ospf-out
```

### Pridanie rozhrania

- Rozhranie sa pridá do OSPF pomocou príkazu network
- Oblasť sa identifikuje menom, area 0 (0.0.0.0) má štandardne meno backbone

[admin@MikroTik] > /routing ospf network add network=192.168.0.0/24 area=backbone

```
[admin@MikroTik] > /routing ospf area print
Flags: X - disabled, I - invalid, * - default
#
     NAME
                                       AREA-ID
                                                      TYPE DEFAULT-COST
   * backbone
                                                      default
                                        0.0.0.0
0
. . .
[admin@MikroTik] > /routing ospf network print
Flags: X - disabled, I - invalid
               AREA
    NETWORK
#
    192.168.0.0/24 backbone
0
```

## Konfigurácia Cisco IOS

Cisco\_c7200(config)#router ospf 1 Cisco\_c7200(config-router)#router-id 192.168.20.1 Cisco\_c7200(config-router)#exit

Cisco\_c7200(config)#interface FastEthernet0/0 Cisco\_c7200(config-if)#ip ospf 1 area 0 Cisco\_c7200(config-if)#

# **Overenie rozhraní**

| [admin@MikroTik] > /routing ospf interface print |           |         |                |                   |  |  |  |
|--------------------------------------------------|-----------|---------|----------------|-------------------|--|--|--|
| Tags                                             |           |         |                |                   |  |  |  |
| #                                                | INTERFACE | COST PR | I NETWORK-TYPE | AUT AUTHENTICATIO |  |  |  |
| 0 D                                              | ether1    | 10      | 1 broadcast    | none              |  |  |  |
| 1 D                                              | 100       | 10 1    | 1 broadcast    | none              |  |  |  |

| Cisco_c7200#s | show i | p ospf | interface | brief           |      |       |        |    |
|---------------|--------|--------|-----------|-----------------|------|-------|--------|----|
| Interface     | PID    | Area   |           | IP Address/Mask | Cost | State | Nbrs F | /C |
| Lo0           | 1      | 0      |           | 192.168.20.2/24 | 1    | LOOP  | 0/0    |    |
| Fa0/0         | 1      | 0      |           | 192.168.0.2/24  | 1    | BDR   | 1/1    |    |

### **Overenie susedov**

[admin@MikroTik] > /routing ospf neighbor print 0 instance=default router-id=192.168.20.1 address=192.168.0.2 interface=ether1 priority=1 dr-address=192.168.0.1 backup-dr-address=192.168.0.2 state="Full" state-changes=5 ls-retransmits=0 ls-requests=0 db-summaries=0 adjacency=5m55s

| Cisco_c7200#show ip ospf neighbor |     |         |           |             |                 |
|-----------------------------------|-----|---------|-----------|-------------|-----------------|
| Neighbor ID                       | Pri | State   | Dead Time | Address     | Interface       |
| 192.168.10.1                      | 1   | FULL/DR | 00:00:31  | 192.168.0.1 | FastEthernet0/0 |

### Smerovacie tabuľky

[admin@MikroTik] > /ip route print Flags: X - disabled, A - active, D - dynamic. C - connect, S - static, r - rip, b - bgp, o - ospf, m - mme, B - blackhole, U - unreachable, P - prohibit DST-ADDRESS PREF-SRC # GATEWAY DISTANCE 0 ADC 192.168.0.0/24 192.168.0.1 ether1 0 1 ADC 192.168.10.0/24 192.168.10.0 lo0 0 2 ADC 192.168.11.0/24 192.168.11.1 lo1 0 192.168.0.2 3 ADo 192.168.20.2/32 110 Cisco c7200#show ip route Codes: L - local, C - connected, S - static, R - RIP, M - mobile, B - BGP D - EIGRP, EX - EIGRP external, O - OSPF, IA - OSPF inter area N1 - OSPF NSSA external type 1, N2 - OSPF NSSA external type 2 E1 - OSPF external type 1, E2 - OSPF external type 2 i - IS-IS, su - IS-IS summary, L1 - IS-IS level-1, L2 - IS-IS level-2 ia - IS-IS inter area, \* - candidate default, U - per-user static route o - ODR, P - periodic downloaded static route, H - NHRP, 1 - LISP + - replicated route, % - next hop override Gateway of last resort is not set 192.168.0.0/24 is variably subnetted, 2 subnets, 2 masks 192.168.0.0/24 is directly connected, FastEthernet0/0 С 192.168.0.2/32 is directly connected, FastEthernet0/0 L 192.168.10.0/24 [110/11] via 192.168.0.1, 00:01:49, FastEthernet0/0 0 192.168.20.0/24 is variably subnetted, 2 subnets, 2 masks 192.168.20.0/24 is directly connected, Loopback0 С 192.168.20.2/32 is directly connected, Loopback0 L 192.168.21.0/24 is variably subnetted, 2 subnets, 2 masks С 192.168.21.0/24 is directly connected, Loopback1 192.168.21.2/32 is directly connected, Loopback1

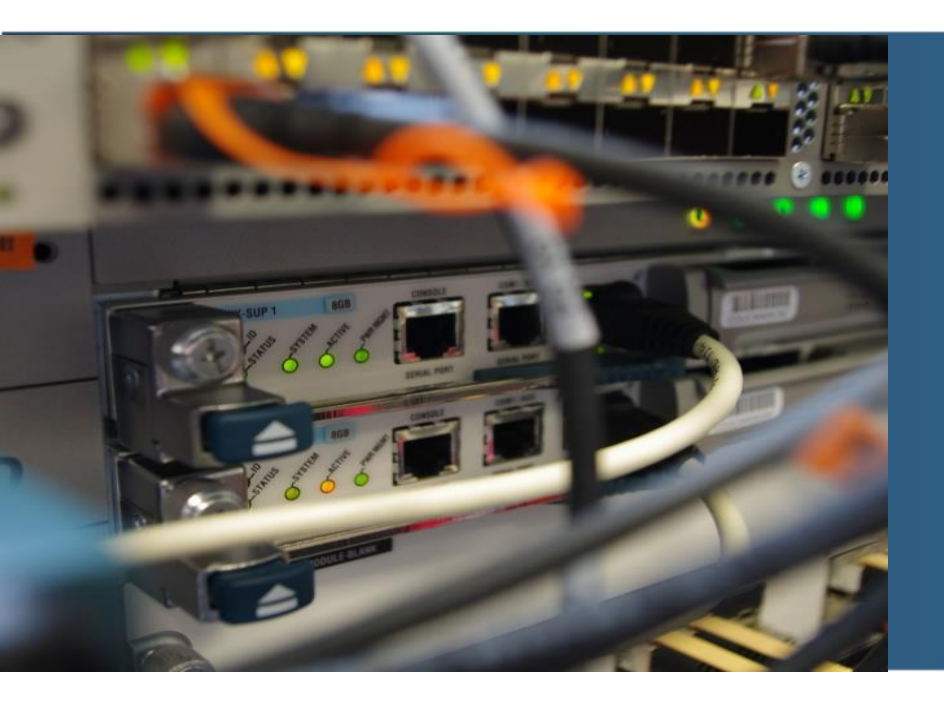

## **OSPFv2 – multi area**

## Vytvorenie oblasti a pridanie rozhrania

- Vytvoríme oblasť 1
- Do oblasti 1 pridáme lo1 rozhrania

```
[admin@MikroTik] > /routing ospf area add name=area1 area-id=0.0.0.1
[admin@MikroTik] > /routing ospf area print
Flags: X - disabled, I - invalid, * - default
     NAME
                                                            TYPE
#
                                           AREA-ID
                                                                    DEFAULT-COST
   * backbone
 0
                                           0.0.0.0
                                                            default
                                                            default
      area1
                                           0.0.0.1
 1
```

```
[admin@MikroTik] > /routing ospf network add network=192.168.11.0/24 area=area1
...
[admin@MikroTik] > /routing ospf network print
Flags: X - disabled, I - invalid
# NETWORK AREA
0 192.168.0.0/24 backbone
1 192.168.10.0/24 backbone
2 192.168.11.0/24 area1
```

# **Overenie rozhraní**

| [admiı | [admin@MikroTik] > /routing ospf interface print |         |                     |                   |  |  |  |
|--------|--------------------------------------------------|---------|---------------------|-------------------|--|--|--|
| Flags  | : X - disabled, I - inactiv                      | /e, D - | - dynamic, P - pass | sive              |  |  |  |
| #      | INTERFACE                                        | COST F  | PRI NETWORK-TYPE    | AUT AUTHENTICATIO |  |  |  |
| 0 D    | ether1                                           | 10      | 1 broadcast         | none              |  |  |  |
| 1 D    | 100                                              | 10      | 1 broadcast         | none              |  |  |  |
| 2 D    | lo1                                              | 10      | 1 broadcast         | none              |  |  |  |

| Cisco_c7200#s | sh ip ( | ospf interface b | rief            |      |       |          |
|---------------|---------|------------------|-----------------|------|-------|----------|
| Interface     | PID     | Area             | IP Address/Mask | Cost | State | Nbrs F/C |
| Lo0           | 1       | 0                | 192.168.20.2/24 | 1    | LOOP  | 0/0      |
| Fa0/0         | 1       | 0                | 192.168.0.2/24  | 1    | BDR   | 1/1      |
| Lo1           | 1       | 1                | 192.168.21.2/24 | 1    | LOOP  | 0/0      |

# Overenie smerovacej tabuľky

| [admin@ | [admin@MikroTik] > /ip route print |                  |                    |          |  |  |  |  |
|---------|------------------------------------|------------------|--------------------|----------|--|--|--|--|
| Flags:  | x - disabled, A - a                | ctive, D - dynam | 1C,                |          |  |  |  |  |
| C - con | nect, S - static, r                | - rip, b - bgp,  | o - ospf, m - mme, |          |  |  |  |  |
| B - bla | ckhole, U - unreach                | able, P - prohib | it                 |          |  |  |  |  |
| #       | DST-ADDRESS                        | PREF-SRC         | GATEWAY            | DISTANCE |  |  |  |  |
| 0 ADC   | 192.168.0.0/24                     | 192.168.0.1      | ether1             | 0        |  |  |  |  |
| 1 ADC   | 192.168.10.0/24                    | 192.168.10.0     | 100                | 0        |  |  |  |  |
| 2 ADC   | 192.168.11.0/24                    | 192.168.11.1     | lo1                | 0        |  |  |  |  |
| 3 ADo   | 192.168.20.2/32                    |                  | 192.168.0.2        | 110      |  |  |  |  |
| 4 ADo   | 192.168.21.2/32                    |                  | 192.168.0.2        | 110      |  |  |  |  |
|         |                                    |                  |                    |          |  |  |  |  |

| Cisco | _c7200#show ip route                                                |
|-------|---------------------------------------------------------------------|
| -     | 192.168.0.0/24 is variably subnetted, 2 subnets, 2 masks            |
| C     | 192.168.0.0/24 is directly connected, FastEthernet0/0               |
| L     | 192.168.0.2/32 is directly connected, FastEthernet0/0               |
| 0     | 192.168.10.0/24 [110/11] via 192.168.0.1, 00:00:03, FastEthernet0/0 |
| O IA  | 192.168.11.0/24 [110/11] via 192.168.0.1, 00:00:03, FastEthernet0/0 |
|       | 192.168.20.0/24 is variably subnetted, 2 subnets, 2 masks           |
| C     | 192.168.20.0/24 is directly connected, Loopback0                    |
| L     | 192.168.20.2/32 is directly connected, Loopback0                    |
|       | 192.168.21.0/24 is variably subnetted, 2 subnets, 2 masks           |
| C     | 192.168.21.0/24 is directly connected, Loopback1                    |
| L     | 192.168.21.2/32 is directly connected, Loopback1                    |
|       |                                                                     |

KIS FILL UNIZA

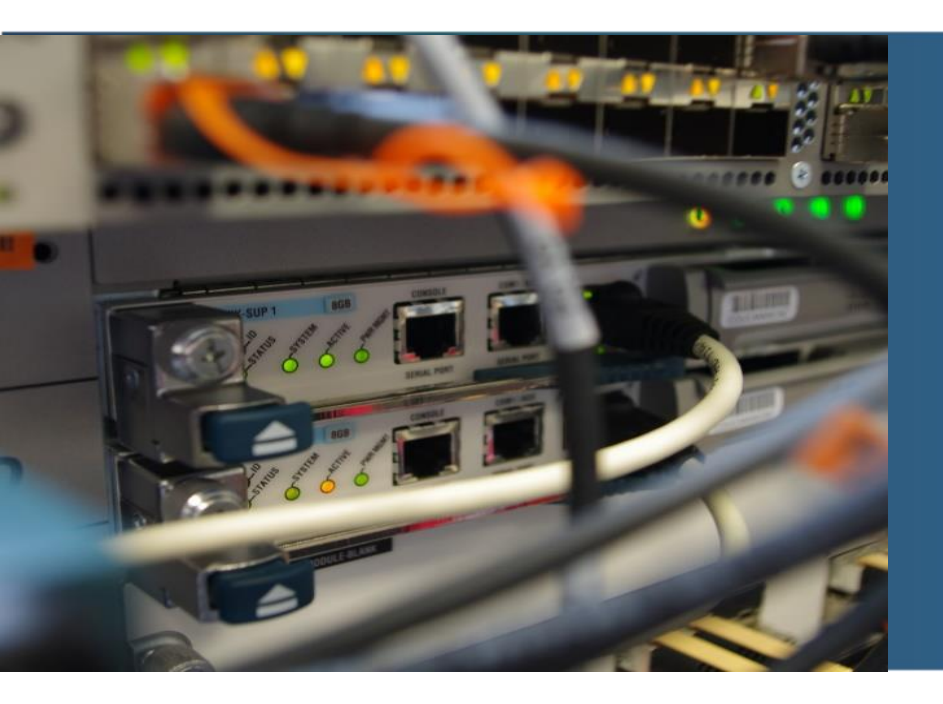

# **OSPFv2 – databázy**
### **OSPF databáza na RouterOS**

| [admin@MikroTik] > /routing ospf lsa print                                                                                                    |           |              |              |             |      |  |  |
|----------------------------------------------------------------------------------------------------|-----------|--------------|--------------|-------------|------|--|--|
| AREA                                                                                                    | TYPE      | ID           | ORIGINATOR   | SEQUENCE-NU | AGE  |  |  |
| backbone                                                                                                    | router    | 192.168.10.1 | 192.168.10.1 | 0x80000005  | 320  |  |  |
| backbone                                                                                                    | router    | 192.168.20.1 | 192.168.20.1 | 0x80000005  | 82   |  |  |
| backbone                                                                                                    | network   | 192.168.0.1  | 192.168.10.1 | 0x80000002  | 1031 |  |  |
| backbone                                                                                                    | summary-n | 192.168.11.0 | 192.168.10.1 | 0x80000002  | 319  |  |  |
| backbone                                                                                                    | summary-n | 192.168.21.2 | 192.168.20.1 | 0x80000002  | 82   |  |  |
| area1                                                                                                    | router    | 192.168.10.1 | 192.168.10.1 | 0x80000002  | 320  |  |  |
| area1                                                                                                    | summary-n | 192.168.0.0  | 192.168.10.1 | 0x80000002  | 320  |  |  |
| area1                                                                                                    | summary-n | 192.168.10.0 | 192.168.10.1 | 0x80000002  | 320  |  |  |
| area1                                                                                                    | summary-n | 192.168.20.2 | 192.168.10.1 | 0x80000002  | 320  |  |  |
| areal                                                                                                    | summary-n | 192.168.21.2 | 192.168.10.1 | 0x80000002  | 136  |  |  |
| <pre><br/>[admin@MikroTik] &gt; /routing ospf lsa print detail<br/>instance=default area=backbone type=router id=192.168.10.1<br/>originator=192.168.10.1 sequence-number=0x80000005 age=360 checksum=0x2BCE<br/>options="E" body=<br/>flags=BORDER<br/>link type=5tub id=102.168.10.0 data=255.255.255.0 motnic=10</pre> |           |              |              |             |      |  |  |
| 11NK-TYPE=STUD 10=192.168.10.0 0ata=255.255.255.0 Metr1C=10                                                                                                    |           |              |              |             |      |  |  |

link-type=Transit id=192.168.0.1 data=192.168.0.1 metric=10

•

### **OSPF** databáza na Cisco IOS

Cisco\_c7200#show ip ospf database

OSPF Router with ID (192.168.20.1) (Process ID 1)

Router Link States (Area 0)

| Link ID<br>192.168.10.1<br>192.168.20.1                                | ADV Router<br>192.168.10.1<br>192.168.20.1                                 | Age<br>412<br>173               | Seq#<br>0x80000005<br>0x80000005                             | Checksum<br>0x002BCE<br>0x006B5F                         | Link<br>2<br>2 | count |
|------------------------------------------------------------------------|----------------------------------------------------------------------------|---------------------------------|--------------------------------------------------------------|----------------------------------------------------------|----------------|-------|
|                                                                        | Net Link Sta                                                               | ates (Area 0)                   | )                                                            |                                                          |                |       |
| Link ID<br>192.168.0.1                                                 | ADV Router<br>192.168.10.1                                                 | Age<br>1124                     | Seq#<br>0x80000002                                           | Checksum<br>0x009DE9                                     |                |       |
|                                                                        | Summary Net                                                                | Link States                     | (Area 0)                                                     |                                                          |                |       |
| Link ID<br>192.168.11.0<br>192.168.21.2                                | ADV Router<br>192.168.10.1<br>192.168.20.1                                 | Age<br>411<br>173               | Seq#<br>0x80000002<br>0x80000002                             | Checksum<br>0x004A1F<br>0x0045F6                         |                |       |
|                                                                        | Router Link                                                                | States (Area                    | a 1)                                                         |                                                          |                |       |
| Link ID<br>192.168.20.1                                                | ADV Router<br>192.168.20.1                                                 | Age<br>173                      | Seq#<br>0x80000002                                           | Checksum<br>0x002191                                     | Link<br>1      | count |
|                                                                        | Summary Net                                                                | Link States                     | (Area 1)                                                     |                                                          |                |       |
| Link ID<br>192.168.0.0<br>192.168.10.0<br>192.168.11.0<br>192.168.20.2 | ADV Router<br>192.168.20.1<br>192.168.20.1<br>192.168.20.1<br>192.168.20.1 | Age<br>173<br>173<br>173<br>173 | Seq#<br>0x80000002<br>0x80000002<br>0x80000002<br>0x80000002 | Checksum<br>0x004112<br>0x003708<br>0x002C12<br>0x0050EC |                |       |

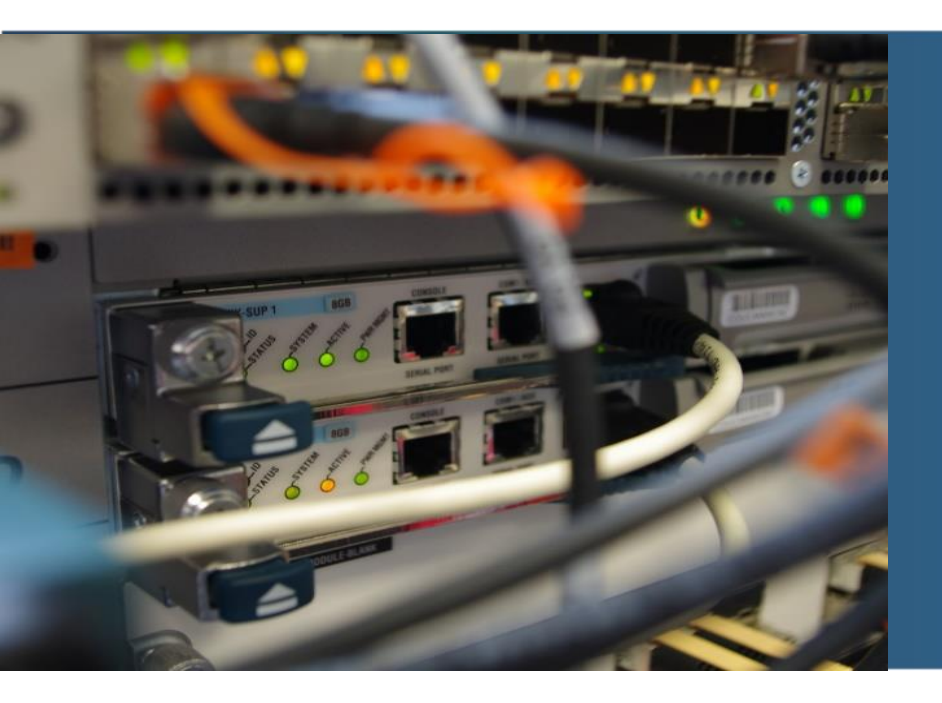

# **OSPFv3 – single area**

RouterOS

#### Pridanie inštancie a rozhrania

na rozdiel od OSPFv2 sa rozhrania pridávajú cez príkaz interface

[admin@MikroTik] > /routing ospf-v3 instance set default router-id=192.168.10.1
disabled=no

[admin@MikroTik] > /routing ospf-v3 interface add interface=ether1 area=backbone

# **Overenie rozhraní**

| [admin@MikroTik] > /routing ospf-v3 interface print         |       |          |      |          |              |  |  |
|-------------------------------------------------------------|-------|----------|------|----------|--------------|--|--|
| Flags: X - disabled, I - inactive, D - dynamic, P - passive |       |          |      |          |              |  |  |
| # INTE                                                      | RFACE | AREA     | COST | PRIORITY | NETWORK-TYPE |  |  |
| 0 ethe                                                      | er1   | backbone | 10   | 1        | default      |  |  |
| 1 lo0                                                       |       | backbone | 10   | 1        | default      |  |  |

| Cisco_c7200#show ipv6 ospf interface brief |     |      |         |      |       |          |  |
|--------------------------------------------|-----|------|---------|------|-------|----------|--|
| Interface                                  | PID | Area | Intf ID | Cost | State | Nbrs F/C |  |
| Lo0                                        | 1   | 0    | 5       | 1    | LOOP  | 0/0      |  |
| Fa0/0                                      | 1   | 0    | 3       | 1    | BDR   | 1/1      |  |
|                                            |     |      |         |      |       |          |  |

#### **Overenie susedov**

[admin@MikroTik] > /routing ospf-v3 neighbor print 0 instance=default router-id=192.168.21.2 address=fe80::c801:23ff:feef:0 interface=ether1 priority=1 dr=192.168.10.1 backup-dr=192.168.21.2 state="Full" state-changes=5 ls-retransmits=0 ls-requests=0 db-summaries=0 adjacency=4m58s

| Cisco_c7200#show ipv6 ospf neighbor                 |          |                  |                       |                   |                              |  |  |
|-----------------------------------------------------|----------|------------------|-----------------------|-------------------|------------------------------|--|--|
| OSPFv3 Router with ID (192.168.21.2) (Process ID 1) |          |                  |                       |                   |                              |  |  |
| Neighbor ID<br>192.168.10.1                         | Pri<br>1 | State<br>FULL/DR | Dead Time<br>00:00:35 | Interface ID<br>1 | Interface<br>FastEthernet0/0 |  |  |

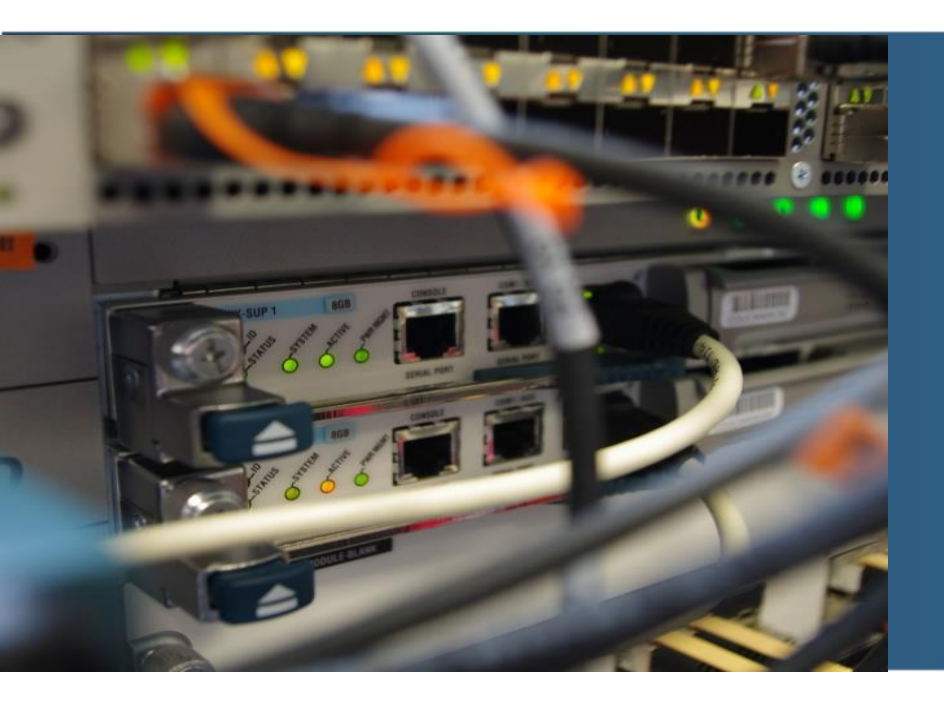

## **OSPFv3 – multi area**

## Vytvorenie oblasti a pridanie rozhrania

- Vytvoríme oblasť 1
- Do oblasti 1 pridáme lo1 rozhrania
- passive pasívny interface
- network-type typ rozhrania (broadcast, point-to-point)

[admin@MikroTik] > /routing ospf-v3 area add name=area1 area-id=0.0.0.1 ... [admin@MikroTik] > /routing ospf-v3 area print Flags: X - disabled, I - invalid, \* - default # NAME AREA-ID TYPE DEFAULT-COST 0 \* backbone 0.0.0.0 default 1 area1 0.0.0.1 default

```
[admin@MikroTik] > /routing ospf-v3 interface add interface=lo1 area=area1
...
[admin@MikroTik] > /routing ospf-v3 interface add interface=lo1 area=area1
passive=yes
...
```

[admin@MikroTik] > /routing ospf-v3 interface add interface=lo1 area=area1 networktype=point-to-point

# **Overenie rozhraní**

| [admin@MikroTik] > /routing ospf-v3 interface print<br>Flags: X - disabled, I - inactive, D - dynamic, P - passive |          |      |           |                 |      |        |          |              |
|----------------------------------------------------------------------------------------------------|----------|------|-----------|-----------------|------|--------|----------|--------------|
| #                                                                                                    | INTERF   | ACE  |           | AREA            |      | COST I | PRIORITY | NETWORK-TYPE |
| 0                                                                                                    | ether1   |      |           | backbone        |      | 10     | 1        | default      |
| 1                                                                                                    | 100      |      |           | backbone        |      | 10     | 1        | default      |
| 2                                                                                                    | lo1      |      |           | areal           |      | 10     | 1        | default      |
|                                                                                                    |          |      |           |                 |      |        |          |              |
| Cisco                                                                                                    | _c7200#s | show | ipv6 ospf | interface brief |      |        |          |              |
| Inter                                                                                                    | face     | PID  | Area      | Intf ID         | Cost | State  | e Nbrs F | /C           |
| Lo0                                                                                                    |          | 1    | 0         | 5               | 1    | LOOP   | 0/0      |              |
| Fa0/0                                                                                                    |          | 1    | 0         | 3               | 1    | BDR    | 1/1      |              |

## Overenie smerovacej tabuľky

| [admin@         | [admin@MikroTik] > /ipv6 route print |                            |            |  |  |  |  |
|-----------------|--------------------------------------|----------------------------|------------|--|--|--|--|
| Flags:          | X - disabled, A - active,            | D - dynamic,               |            |  |  |  |  |
| C - cor         | nect, S - static, r - rip            | , o - ospf, b - bgp, U - u | nreachable |  |  |  |  |
| #               | DST-ADDRESS                          | GATEWAY                    | DISTANCE   |  |  |  |  |
| 0 ADC           | 2001:aaaa::/64                       | ether1                     | 0          |  |  |  |  |
| 1 ADC           | 2001:abba:10::/64                    | 100                        | 0          |  |  |  |  |
| 2 ADC           | 2001:abba:11::/64                    | lo1                        | 0          |  |  |  |  |
| 3 ADo           | 2001:acad:21::2/128                  | fe80::c801:23ff:feef:      | 110        |  |  |  |  |
| Cisco_c7        | 200#show ipv6 route                  |                            |            |  |  |  |  |
| C 2 <u>0</u> 01 | :AAAA::/64 [0/0]                     |                            |            |  |  |  |  |
| V1a             | FastEthernet0/0, directly conr       | lected                     |            |  |  |  |  |
| via             | FastEthernet0/0, receive             |                            |            |  |  |  |  |
| 0 2001          | :ABBA:10::/64 [110/11]               |                            |            |  |  |  |  |
| via             | FE80::A00:27FF:FE11:798A, Fast       | :Ethernet0/0               |            |  |  |  |  |
| C 2001          | 2001:ACAD:20::/64 [0/0]              |                            |            |  |  |  |  |
| V1a             | via Loopback0, directly connected    |                            |            |  |  |  |  |
| L 2001          | via Loophack0 receive                |                            |            |  |  |  |  |
| C 2001          | $\sim 2001: ACAD: 21: :/64 [0/0]$    |                            |            |  |  |  |  |
| via             | via Loopback1, directly connected    |                            |            |  |  |  |  |
| L 2001          | 2001:ACAD:21::2/128 [0/0]            |                            |            |  |  |  |  |
| via             | Loopback1, receive                   |                            |            |  |  |  |  |
| L FF00          | ::/8 [0/0]                           |                            |            |  |  |  |  |
| via             | Null0, receive                       |                            |            |  |  |  |  |

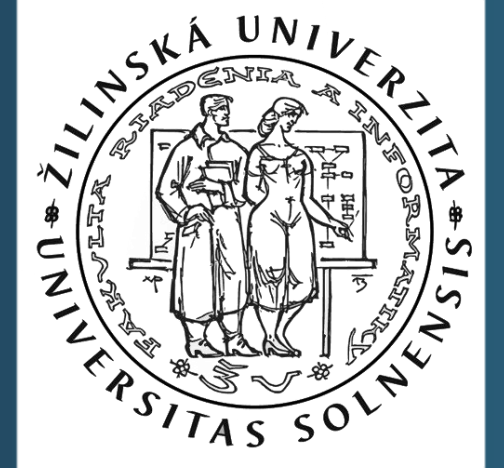

ıılıılı cısco

Networking Academy

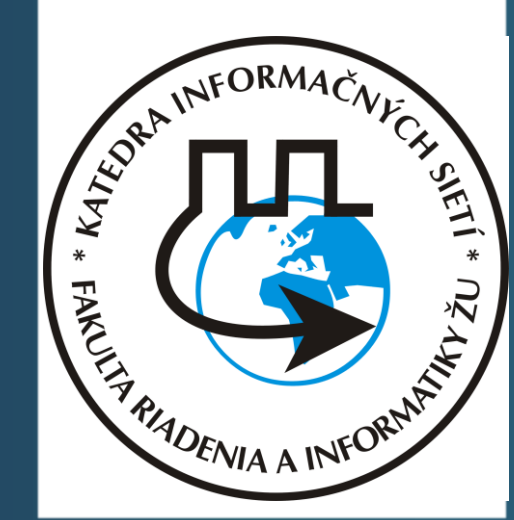

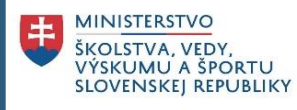

# Ďakujem za pozornosť!

Ohodnoť našu CNA na google: <u>https://goo.gl/maps/BAnFvQKYCBpffcEX7</u>

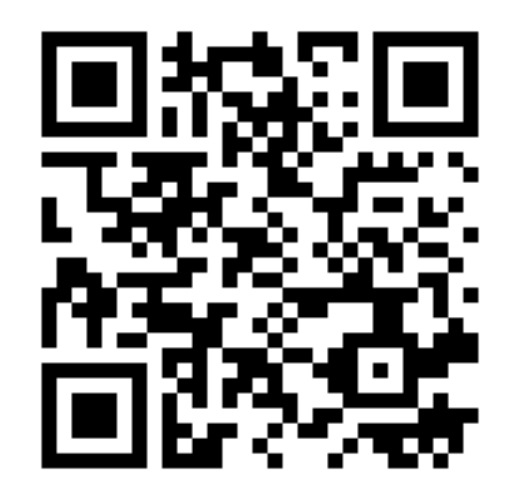